# 「生涯研修制度管理システム」

# 操作マニュアル

最終更新日:2020年07月07日

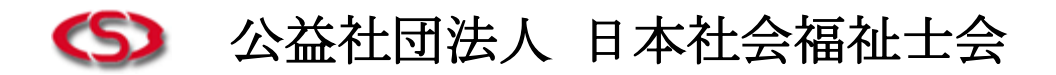

# 目次

| はじめに                                       | 3  |
|--------------------------------------------|----|
|                                            |    |
| 1. 生涯研修制度管理システムサイト 利用手順                    | 3  |
| ① サイトヘアクセスする                               | 3  |
| ② ログインする                                   | 3  |
| ③利用を開始する                                   | 4  |
| ④ トップページへ                                  | 4  |
|                                            |    |
| 2. 研修を探す                                   | 5  |
|                                            |    |
| 3. 研修の受講履歴を登録する                            | 6  |
| ① "「認定社会福祉士制度で認証された研修・実績」の<br>履歴を登録する " 場合 | 7  |
| > ①で未登録の研修を手動登録する                          | 9  |
| ②"「生涯研修制度独自の研修・実績」の<br>履歴を登録する" 場合         | 11 |
| > ②で未登録の研修を手動登録する                          | 13 |
|                                            |    |
| 4. 基礎研修の履修状況を確認する                          | 14 |
| ①「生涯制度における基礎研修」の場合                         | 14 |
| ②「認定制度における基礎研修」の場合                         | 17 |

| 5. | 専門研修の履修状況を確認する    | 18 |
|----|-------------------|----|
| υ. | オーリッシン液シンハルともものする | 10 |

| 6. | 専門課程の修了申請する       | 19 |
|----|-------------------|----|
|    | ステップ1 専門研修の履修状況確認 | 19 |
|    | ステップ2 専門課程修了の新規申請 | 19 |
|    | ステップ3 修了合格        | 21 |
|    | ステップ4 認定保留・不受理    | 22 |
|    |                   |    |
| 7. | 登録情報を変更する         | 23 |
|    |                   |    |
| 8. | パスワードを変更する        | 25 |
|    |                   |    |
| 9. | ログアウトする           | 26 |
|    |                   |    |
| 10 | . 本システム利用に必要な動作環境 | 27 |
|    |                   |    |

#### はじめに

このたびは「生涯研修制度管理システム」のご利用ありがとうございます。 本手順書は本サイトの概要について説明しています。事前に、お読みくださいますようお願いいた します。また、本手順書のP27「本システム利用に必要な動作環境」で、ご自身のパソコン/イン ターネット環境をご確認ください。

※パソコンの設定や操作に関するユーザーサポートは行っておりませんので、万一、パソコン環境 等の問題で操作できない場合は、大変申し訳ございませんが、当マニュアルを参考に問題を解決 してくださいますようお願いいたします。

# サイトヘアクセスする

ブラウザを起動して、下記URLを入力してアクセスします。

\*ブラウザを起動して、下記URLを入力してアクセスします。

【生涯研修制度管理システム URL】

## https://jacsw.csw-tms.jp/

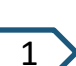

ここに入力

まず、ブラウザを起動してください。 次に ブラウザのページ上部に上記のURLを入力し、 Enterキー(実行キー)を押してください。

※ 次回のアクセスの為に、「お気に入り」「ブック マーク」などに登録しておくと便利です。

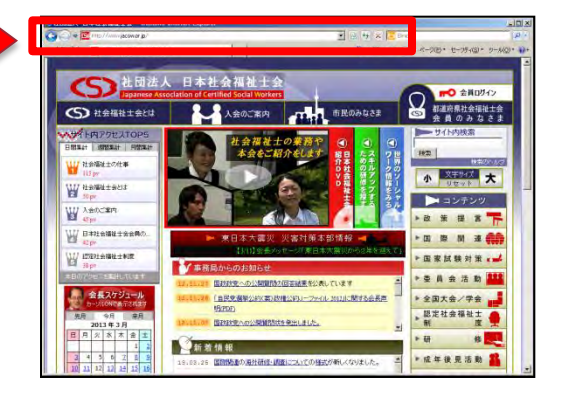

2 ログインページが表示されます。 「ID」と「パスワード」を入力して、「ログイン」ボタンを クリックしてください。

※非会員の方はご利用できません。

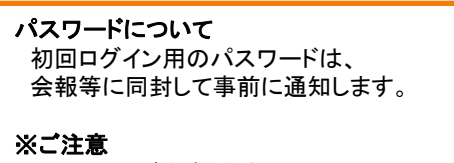

入カミスにご注意ください。 特に半角・全角の区別にご注意ください。

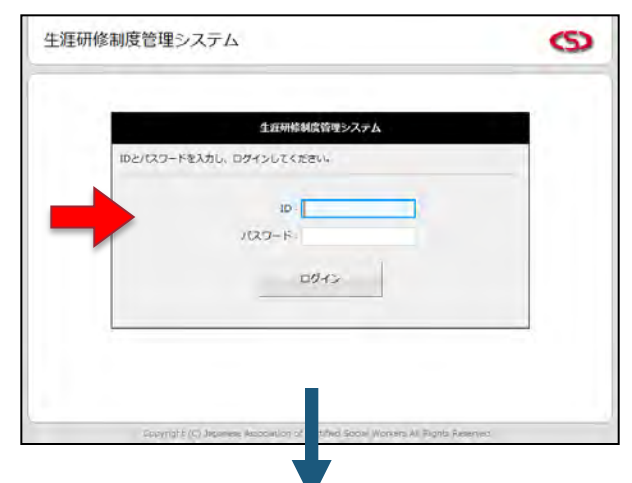

はじめてログインした際には、利用を開始するための初回認証を行います。 2回目以降にログインした際には、トップページが表示されます。

3

▶ 以下のページが表示されます。 「メールアドレス」を入力して、「登録」ボタンをクリックしてください。

| 生涯研修                                                                                                    | 制度管理システム                                                                                                    |                  | 0                       |                |                            |                           |
|----------------------------------------------------------------------------------------------------|----------------------------------------------------------------------------------------------------|------------------|-------------------------|----------------|----------------------------|---------------------------|
| 初回認証<br>(福祉太)<br>生涯研修制<br>太システム<br>受信可能な                                                                                                    | 5 様 】<br>度管理システムのご利用ありがとうございます。<br>ではユーザー様との連絡方法としてメールを利用しております。<br>メールアドレスを入力してください。                                    | +                |                         |                |                            |                           |
| メールア                                                                                                    | suz 💼                                                                                                    |                  |                         |                |                            |                           |
| 入力内容を<br>※上記入力                                                                                                    | ご確認の上、「登録」ボタンをクリックしてください。<br>内容は、ログイン後の「登録情報変更」画面から変更可能です。<br>登録                                                         |                  |                         |                |                            |                           |
| 2                                                                                                    |                                                                                                    | -                |                         |                |                            |                           |
| 認証完了後、以<br>目以降はこちら<br>メニューより、ご                                                                                                    | Copyright (C) Jaconese Association of Dertified Social Workers A<br>下のトップページが表示されます。<br>を表示)<br>利用するメニュー項目をクリックし         | Rights Reserved  | ※ おき<br>素 云 さ           | このます           | ご案内メッ                      | マセージ領                     |
| 認証完了後、以<br>目以降はこちら<br>メニューより、ご<br>さい。<br>涯研修制度管理S                                                                                                    | Copyright (C) Jaconese Association of DentRed Social Workers A<br>下のトップページが表示されます。<br>を表示)<br>利用するメニュー項目をクリックし<br>ノステム   | Rights Reserved  | ※ お<br>表示さ              | 知らせや。<br>されます。 | ご案内メッ<br>ご確認く†<br><b>S</b> | ッセージ <sup>会</sup><br>ごさい。 |
| 認証完了後、以<br>目以降はこちら<br>メニューより、ご<br>さい。<br>涯研修制度管理3<br><sup>ID: 32101</sup><br><sup>新羅: 東京都</sup><br><sup>名前: 福祉太郎</sup><br><sup>誇照:</sup><br><sup>K況:</sup> | Copyright (C) Judonese Association of Dertified Social Workers A<br>下のトップページが表示されます。<br>を表示)<br>利用するメニュー項目をクリックし<br>ノステム | Right's Reserved | ※ お <del>れ</del><br>表示さ | 部らせや<br>されます。  | ご案内メッ<br>ご確認く†             | ッセージ <sup>領</sup><br>ざさい。 |

# 研修を探す

2

1

>メニュー「研修リスト」をクリックすると、以下のページが表示されます。

初期表示は、すべての研修が一覧表示されます。 検索条件を指定して、「検索」ボタンをクリックすると、条件に一致した研修が一覧表示されます。

\_\_\_\_\_

| 10 - 32101                                          |                     |                                                                                                    |                                                                                                    |                                                                                                    |                                                                                                    | 1    | 「垥志  | ゴボタンたち |
|-----------------------------------------------------|---------------------|----------------------------------------------------------------------------------------------------|----------------------------------------------------------------------------------------------------|----------------------------------------------------------------------------------------------------|----------------------------------------------------------------------------------------------------|------|------|--------|
| ID: 32101<br>所属:東京都                                 | 研修リスト               | 【検索】                                                                                                    |                                                                                                    |                                                                                                    |                                                                                                    |      | 「快糸  | 」小ダノをク |
| 名前:福祉 太郎<br>追加參照:                                   |                     |                                                                                                    |                                                                                                    |                                                                                                    |                                                                                                    |      |      |        |
| 履修状况:                                               | -                   |                                                                                                    | 検                                                                                                    | 乾条件                                                                                                    |                                                                                                    |      |      |        |
|                                                     | 団体種類                |                                                                                                    |                                                                                                    | •                                                                                                    |                                                                                                    |      |      |        |
| トップページ                                              | 所属都道府県              |                                                                                                    | ▼ ※回体理:                                                                                                    | 職が「調道府県社                                                                                                    | 社会福祉士会」の場合のみ有助                                                                                                    |      | /    |        |
| 研修リスト                                               | 团体名                 |                                                                                                    |                                                                                                    |                                                                                                    |                                                                                                    |      |      |        |
| マイページ                                               | 研修名                 |                                                                                                    |                                                                                                    |                                                                                                    |                                                                                                    |      |      |        |
| 專門研修履歷                                              | 關催場所(都道府県)          |                                                                                                    |                                                                                                    |                                                                                                    |                                                                                                    |      |      |        |
| 專門課程修了申請                                            |                     |                                                                                                    |                                                                                                    |                                                                                                    |                                                                                                    |      |      |        |
| 登録情報変更                                              |                     |                                                                                                    | 2015 • # 04 •                                                                                                    | 月 01 • 日                                                                                                    | ~                                                                                                    | -    |      |        |
| パスワード変更                                             |                     |                                                                                                    |                                                                                                    |                                                                                                    |                                                                                                    | 検索   | 詳細情  | 青報を見る場 |
| 07701                                               |                     |                                                                                                    | EDM                                                                                                    | · · ·                                                                                                    | 708-81 ×                                                                                                    |      | 「参照」 | 」ボタンをク |
|                                                     | [件数]: 3000          | 研修コード                                                                                                    | 1/ 300 /                                                                                                    | 同体名                                                                                                    | 岡麻坦所(都送府県)                                                                                                    |      |      |        |
|                                                     |                     | 研修名                                                                                                    |                                                                                                    |                                                                                                    | 關權明證                                                                                                    | 2¥3H |      |        |
|                                                     | L0150016<br>研修A0016 |                                                                                                    | B                                                                                                    | 本社会福祉士会                                                                                                    | 東京都<br>2015年12月18日 ~ 2016年01月1                                                                                                    | 88   |      |        |
|                                                     | L0151040<br>研修80040 |                                                                                                    |                                                                                                    | 原都社会福祉士会                                                                                                    | 東京都<br>2015年12月18日~2016年01月1                                                                                                    | 8E   |      |        |
|                                                     | L0152064            |                                                                                                    | ₹                                                                                                    | の他                                                                                                    | 東京都                                                                                                    |      |      |        |
|                                                     |                     | 生涯研修制                                                                                                    | 制度管理システム                                                                                                    |                                                                                                    |                                                                                                    |      | S    |        |
|                                                     |                     | 生涯研修新<br>ID:32101<br>所需:東京都                                                                                                    | 制度管理システム研修                                                                                                    | リスト [参照]                                                                                                    |                                                                                                    | ł    | 0    |        |
|                                                     |                     | 生涯研修第<br>ID:32101<br>所属:東京都<br>名用:福祉大<br>追加登場:<br>二二二二二二二二二二二二二二二二二二二二二二二二二二二二二二二二二二二二                                                                                                    | 制度管理システム<br>研修!                                                                                                    | リスト 【参照】                                                                                                    |                                                                                                    | •    | 3    | 1      |
|                                                     |                     | 生涯研修第<br>ID:32101<br>所編:東京都<br>名明:編<br>道如修繕:<br>漫修状況:                                                                                                    | 制度管理システム<br>研修!                                                                                                    | Jスト 【参照】<br>団体痛難<br>[ E                                                                                                    | 日本社会福祉士会                                                                                                    | •    | 0    | 1      |
|                                                     |                     | 生涯研修<br>10:32101<br>所編 東京都<br>名柄:電社太<br>追加修想:<br>屠修状況:<br>トップページ                                                                                                    | 制度管理システム<br>                                                                                                    | Jスト 【参照】<br>関体情緒<br>回道                                                                                                    | 3本社会福祉士会<br>7本社会福祉士会                                                                                                    | •    | 9    | 1      |
|                                                     |                     | 生涯研修部<br>10:32101<br>所需:東那<br>名第:福祉大<br>遠加琴想:<br>運修玩見:<br>トップページ<br>マイページ                                                                                                    | 制度管理システム<br>研修!<br>の件想明<br>の件想明<br>の件名                                                                                                    | Uスト (参照)<br>図体端離<br>に E<br>短端違 E                                                                                                    | 日本社会福祉士会<br>日本社会福祉士会<br>日本社会福祉士会                                                                                                    | •    | 0    | ]      |
|                                                     |                     | 生涯研修第<br>10-32101<br>所属:東京都<br>名前:電社大<br>道助修道:<br>-<br>-<br>-<br>-<br>-<br>-<br>-<br>-<br>-<br>-<br>-<br>-<br>-<br>-<br>-<br>-<br>-<br>-<br>-                                                                                                    | 制度管理システム<br>研修!<br>の#電明<br>所能を通<br>の#電明<br>の#電明<br>の#電明<br>の#電明<br>の#電明<br>の#電明<br>の#電明<br>の#電明<br>の#電明<br>の#電明<br>の#電明<br>の#電明<br>の#電明<br>の#電明<br>の#電明<br>の#電明<br>の#電明<br>の#電明<br>の#電明<br>の#電明<br>の#電明<br>の#電明<br>の#電明<br>の#電明<br>の#電明<br>の#電明<br>の#電明<br>の#電明<br>の#電明<br>の#電明<br>の#電明<br>の#電明<br>の#電明<br>の#電明<br>の#電明<br>の<br>での#電明<br>の<br>での#電明<br>の<br>での#電明<br>の<br>での#電明<br>の<br>での#電明<br>の<br>での#電明<br>の<br>での#電明<br>の<br>での#電明<br>の<br>での#電明<br>の<br>での#電明<br>の<br>での#電明<br>の<br>での#電明<br>の<br>の<br>の<br>の<br>の<br>の<br>の<br>の<br>の<br>の<br>の<br>の<br>の                                                                                                    | Jスト 【参照】<br>図体実験<br>同時度<br>「S研修たついて<br>下。」 L                                                                                                    | コネ社会福祉士会<br>コネ社会福祉士会<br>0150016                                                                                                    | •    | 0    | ]      |
| <u>리 <i>t-</i>研修</u> の                              |                     | 生涯研修術<br>10:32101<br>所需 東京都<br>名所:電社大<br>追加時間:<br>唐修状況:<br>トップページ<br>朝保リスト<br>マイページ<br>編母研修道理<br>属門研修通理<br>属門研修通理<br>属門研修通道                                                                                                    | 制度管理システム<br>研修1<br>ロ4電却<br>回体電却<br>回体電<br>明約コー<br>明約二<br>明約二                                                                                                    | Jスト (参照)<br>図体演編<br>原連 E<br>F3研修について<br>下 L                                                                                                    | 日本社会福祉士会<br>日本社会福祉士会<br>.0150016                                                                                                    | •    | 0    |        |
| 代した研修の<br>町体情報」                                     |                     | 生涯研修第<br>10:32101<br>所編:東京都<br>名所:福祉大<br>認知障場:<br>屋修沃尻:<br>トップページ<br>副俗明修編度<br>副門明修編度<br>副門明修編度<br>副門明修編度<br>副門明修編度<br>副門明修編度<br>二                                                                                                    | 制度管理システム<br>                                                                                                    | Uスト (参照)<br>図な端準<br>に E<br>応道<br>E<br>FS研修について<br>下 L<br>E<br>E<br>E<br>E<br>E<br>E<br>E<br>E<br>E<br>E<br>E<br>E<br>E                                                                                                    | 日本社会福祉士会<br>日本社会福祉士会<br>0150016<br>形成A0016<br>・・・・                                                                                          | •    | 0    |        |
| した研修の<br>団体情報」<br>その時報につい                           | NT 1                | 生涯研修用<br>10:32101<br>所需:東京都<br>名用:電社大<br>温助登想:<br>唐修式見:<br>トップページ<br>福岡川の周辺<br>南門時後週辺<br>南門時後週辺<br>南門時後週辺<br>南門時後週辺<br>南門時後周辺<br>南門時後周辺<br>南門時後周辺<br>南門時後周辺<br>南門時後周辺                                                                                         | 制度管理システム<br>研修!<br>の体態の<br>の体態の<br>の体気<br>研修二<br>一<br>の体態<br>の体気<br>の<br>の体態の<br>の<br>の体態の<br>の<br>の<br>の<br>の<br>の<br>の<br>の<br>の<br>の<br>の<br>の<br>の<br>の                                                                                                    | Jスト 【参照】<br>図林瑞維<br>同時進<br>ド<br>ド<br>に<br>「<br>に<br>「<br>に<br>、<br>に<br>、<br>、<br>、<br>、<br>、<br>、<br>、<br>、<br>、<br>、<br>、<br>、<br>、                                                                                                    | コキ社会福祉士会<br>3年社会福祉士会<br>.0150016<br><br>現存A0016<br><br>現存解                                                                                  |      | 0    |        |
| にた研修の<br>田体情報」<br>提供する研修について」                       | いて」                 | 生涯研修用<br>10:2210<br>所属:東那部<br>名素:電社太<br>違助参照:<br>層修成常:<br>・<br>サップページ<br>基礎研修構築<br>期門課程を了相<br>登録場報定要<br>パスワート定要<br>にグアウト                                                                                                    | 制度管理システム<br>研修!<br>の体態が<br>の体態の<br>の体態の<br>で<br>の体態の<br>で<br>の体態の<br>の<br>の体態の<br>の<br>の<br>の<br>の<br>の<br>の<br>の<br>の<br>の<br>の<br>の<br>の<br>の<br>の                                                                                                    | Jスト 【参照】<br>図な高編<br>に同連 E<br>FS研修について<br>ド L<br>(参源庁点) 第<br>((物源庁点) 2                                                                                                    | コキ社会福祉士会<br>コキ社会福祉士会<br>0.150016<br>市後A0016<br>・・・<br>東京都<br>1015年12月18日                                                                    |      | 0    |        |
| した研修の<br>団体情報」                                      | いて」                 | 生涯研修術<br>10:32101<br>5年:東京<br>名布:電社大<br>道防想:<br>増修(元):<br>トップページ<br>幕僚(元):<br>マイページ<br>幕僚(所備盟選<br>専門研修備盟<br>専門研修備盟<br>専門研修備選<br>軍門研修者<br>登録(市転更)<br>パスワード変更<br>ログアウト                                                                                          | 制度管理システム<br><b>可修理</b><br>の体型<br>の体型<br>の体型<br>の体型<br>の体型<br>の体型<br>の体型<br>の体型                                                                                                    | UAL (参照)<br>図体病機<br>に E<br>にの進. E<br>FS研修について<br>下: L<br>(都道府進) 第<br>((都道府進) 第<br>((編3日) 2<br>((編7日) 2<br>((編7日) 2<br>() 4<br>() 4<br>()<br>4<br>()<br>4<br>()<br>4<br>()<br>4<br>() 4<br>()<br>4<br>()<br>4 | 日本社会福祉士会<br>日本社会福祉士会<br>0.150016<br>形成A0016<br>・・・<br>総界部<br>1015年12月18日<br>1015年12月18日                                                     |      | 0    |        |
| した研修の<br>団体情報」<br>是供する研修につい<br>単位について」<br>単細な情報が表示す | いて」                 | 生涯研修第<br>10:32101<br>所編:東京都<br>名所:福祉末<br>連路時端<br>漫歩状況:<br>トップページ<br>福裕リスト<br>マイページ<br>福裕明修備選<br>属門研修備選<br>属門研修備選<br>属門研修備選<br>属門研修備定了和<br>室録構命範定<br>定<br>クアウト                                                                                                 | 制度管理システム<br>一 一 一 一 一 一 一 一 一 一 一 一 一 一 一 一 一 一 一                                                                                                     | U (参照)<br>(0体病線<br>に (<br>に (<br>に (<br>に (<br>に (<br>に (<br>の)<br>に (<br>に (<br>に (<br>に (<br>に (<br>に (<br>に (<br>に (                                                                                                    | 日本社会福祉士会<br>日本社会福祉士会<br>0150016<br>市時A0016<br><br>取野部<br>10015年12月18日<br>10016年01月18日<br>                                                   |      | 3    |        |
| した研修の<br>団体情報」<br>を供する研修につい<br>全位について」<br>を細な情報が表示す | いて」<br>されます。        | 生涯研修領<br>10:32001<br>所編:夏京都<br>名前:福祉支<br>運動等端:<br>漫修状況:<br>トップページ<br>副部研修構成型<br>副門研修構成型<br>副門研修構成型<br>副門研修構成型<br>副門研修構成型<br>同グアウト                                                                                                    | 制度管理システム<br>研修!<br>の体態が<br>の体気<br>の体気<br>の体気<br>の体気<br>の体気<br>の体気<br>の体気<br>の体気<br>の体気<br>の体気                                                                                                    | Jスト 【参照】      BX3算線     D     D                                                                                                    | コキ社会福祉士会<br>コキ社会福祉士会<br>0.150016<br>市場A0016<br>・・・<br>東京都<br>1015年12月18日<br>1016年01月18日<br>・・・                                              |      | 0    |        |
| 日体情報」<br>2供する研修につい<br>2位について」<br>2細な情報が表示。          | いて」<br>されます。        | 生涯研修用<br>10-3200<br>所需業業部<br>名用:電社大<br>道路想送<br>用作が成立<br>部分スト<br>マイページ<br>福祉の支援<br>マイページ<br>福祉の支援<br>マイページ<br>福祉の支援<br>マイページ<br>福祉の支援<br>マイページ<br>福祉の支援<br>マイページ<br>福祉の支援<br>マイページ<br>電気<br>第二章<br>第二章<br>第二章<br>第二章<br>第二章<br>第二章<br>第二章<br>第二章<br>第二章<br>第二章 | 制度管理システム<br>研修1<br>204 <sup>100</sup><br>100 <sup>100</sup><br>100 <sup>100</sup><br>1 | Jスト 【参照】<br>図な高級<br>にの進 E<br>FS研修COUT<br>下 L<br>(部画作点) 項<br>(部画作点) 項<br>(領知日) 2<br>(領知日) 2<br>(編取日) 2<br>(編取日) 2<br>(編m日) 2<br>(編m日) 2<br>(編m日) 2<br>(編m日) 2<br>(編m日) 2<br>(編m日) 2<br>(編m日) 2<br>(編m日) 2<br>(編m日) 2<br>(編m日) 2<br>(編m日)                                                                                                    | コキ社会議社士会<br>コキ社会議社士会<br>コキ社会議社士会<br>の150016<br>不得A0016<br>・・・<br>取弊部<br>い15年12月18日<br>い15年12月18日<br>・・・                                     |      | 0    |        |
| 日体情報」<br>星供する研修につい<br>単位について」<br>単細な情報が表示す          | いて」                 | 生涯研修第<br>10:32101<br>所需:東京都<br>名所:電社之<br>連び勝事:<br>着修び兄:                                                                                                    | 制度管理システム<br>研修1<br>ロ件電料<br>ロ体電料<br>回体で、<br>の体電料<br>の体で、<br>の体電料<br>の体で、<br>の体電料<br>の体で、<br>の体電料<br>の体で、<br>の体電料<br>の体で、<br>の体電料<br>の体で、<br>の体電料<br>の体電料<br>の体で、<br>の体電料<br>の体で、<br>の体電料<br>の体で、<br>の体電料<br>の体で、<br>の体で、<br>の体で、<br>の体で、<br>の体で、<br>の体で、<br>の体で、<br>の体で、                                                                                                    | Uスト 【参照】<br>図な演練<br>に E<br>印道<br>の<br>ア<br>名研修について<br>下<br>に E<br>で<br>「<br>の<br>の<br>の<br>の<br>の<br>の<br>の<br>の<br>の<br>の<br>の<br>の<br>の                                                                                                    | 日本社会福祉土会<br>日本社会福祉土会<br>0.0150016<br>不勝本A0016<br>・・・<br>東京都<br>1015年12月18日<br>1015年12月18日<br>・・・<br>・・・<br>・・・                              |      |      |        |
| した研修の<br>団体情報」<br>星供する研修につい<br>単位について」<br>単細な情報が表示す | いて」<br>されます。        | 生涯研修第<br>10:32101<br>だ業:東京都<br>名所:電社末<br>追加修整:<br>運修状況:<br>トップページ<br>端切パージ<br>高切パージ<br>高切パージ<br>高時時時週週<br>高門時時週週<br>高門時時週辺<br>高門時時週辺<br>高門時時週辺<br>高門時時週辺<br>高門のトに安<br>見<br>のフトに安<br>見<br>ログアウト                                                                | 制度管理システム<br>一 一 一 一 一 一 一 一 一 一 一 一 一 一 一 一 一 一 一                                                                                                     | UAN (参照)                                                                                                    | コキ社会福祉士会<br>コキ社会福祉士会<br>の150016<br>市時A0016<br>・・・<br>専家都<br>1015年12月18日<br>い016年01月18日<br>・・・<br>・・・<br>・・・<br>・・・                          |      |      |        |
| した研修の<br>団体情報」<br>提供する研修につし<br>≦位について」<br>差細な情報が表示す | いて」                 | 生涯研修第<br>10:32001<br>所属:東京都<br>名明:電社:<br>道路修理<br>層修状況:<br>時少ブページ<br>電磁研修構成<br>第門研修構成<br>第門研修構成<br>第門研修構成<br>第一項に<br>第一項に<br>第一項に<br>第一項の<br>第一章                                                                                                    | 制度管理システム<br>可体型<br>の体型<br>の体型<br>の体型<br>の体型<br>の体型<br>の体型<br>の体型<br>の                                                                                                    | Jスト 【参照】                                                                                                    | コキ社会議社士会<br>コキ社会議社士会<br>コキ社会議社士会<br>の150016<br>不勝の016<br>・・・<br>取勝部<br>い15年12月19日<br>・・・<br>・・・<br>・・・<br>・・・<br>・・・<br>・・・                 |      |      |        |
| 日体情報」<br>そ供する研修につい<br>全位について」<br>そ細な情報が表示す          | いて」                 | 生涯研修編<br>10:32101<br>5篇:累界部<br>名所:電社式<br>通知時期:<br>着所状況:<br>マイページ<br>基礎研修園屋<br>専門研修園屋<br>専門研修園屋<br>専門研修園屋<br>専門研修園屋                                                                                                    | 制度管理システム<br><b>研修!</b><br>の体態の<br>の体態の<br>の<br>の体態の<br>の<br>の<br>の<br>の<br>の<br>の<br>の<br>の<br>の<br>の<br>の<br>の<br>の                                                                                                    | DAL (参照)     DAL (参照)     DAL (参照)     DAL (参照)     DAL (参照)     DAL (参照)     DAL (分照)     DAL (分照)     DAL (分照)     DAL (分照)     DAL (分照)     DAL (分照)     DAL (分明)     DAL (分明)     DAL (分m)     DAL (分m)                                                                                                    | 日本社会福祉士会<br>日本社会福祉士会<br>0.150016<br>不可能の1月18日<br>1015年12月18日<br>1015年12月18日<br>1015年12月18日<br>1015年12月18日<br>1015年11月18日                    |      |      |        |
| した研修の<br>団体情報」<br>遣供する研修につい<br>≦位について」<br>些細な情報が表示す | いて」                 | 生涯研修第<br>10:22101<br>だ場:東京都<br>る所:電話:<br>通修状況:<br>トップページ<br>磁磁研修通道<br>副門研修通道<br>副門研修通道<br>副門研修通道<br>副門研修通道<br>副門研修通道<br>副門研修通道<br>副門研修通道<br>副門研修通道<br>副門研修通道                                                                                                  | 制度管理システム<br>可修3<br>の体態が<br>の体態が<br>のたる<br>の<br>のたる<br>の<br>の<br>の<br>の<br>の<br>の<br>の<br>の<br>の<br>の<br>の<br>の<br>の                                                                                                    | UAN (参照)<br>UAA<br>UAA<br>UAA<br>UAA<br>UAA<br>UAA<br>UAA<br>UA                                                                                                    | 日本社会福祉士会<br>日本社会福祉士会<br>0150016<br>市時名0016<br>・・・<br>東京都<br>1015年12月18日<br>・・・<br>・・・<br>・・・<br>・・・<br>・・・<br>・・・<br>・・・<br>・・・<br>・・・<br>・ |      |      |        |

## 3

## 研修の受講履歴を登録する

1 メニュー「マイページ」をクリックすると、以下のページが表示されます。

研修の受講履歴の登録方法を入力して、「選択」ボタンをクリックすると 受講履歴の登録がはじめられます。

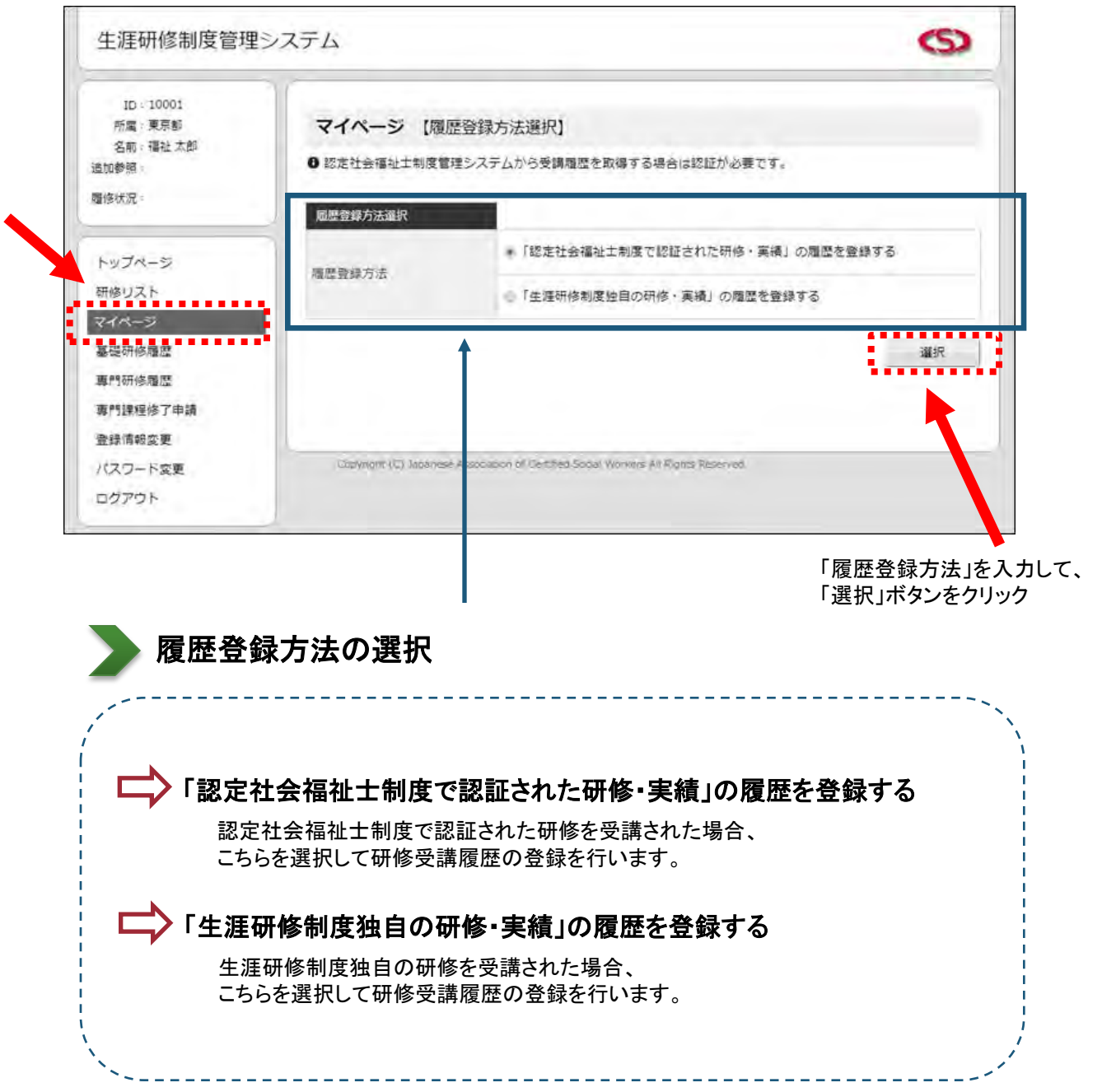

履歴登録方法の選択後、 それぞれの選択した方法で受講履歴の登録をします。

① "「認定社会福祉士制度で認証された研修・実績」の履歴を登録する " 場合

履歴登録方法の選択をすると、以下の認定区分ページが表示されます。

#### 受講した研修の課程と団体名を選択してください。

該当する団体名が存在しない、または不明な場合には「手動登録」リンクをクリックしてください。

|                                                                                                    | <b>ピシステム</b>                                                                                                    |                                                                                                    | S                                                                                                    |     |
|----------------------------------------------------------------------------------------------------|----------------------------------------------------------------------------------------------------|----------------------------------------------------------------------------------------------------|----------------------------------------------------------------------------------------------------|-----|
| ID: 32101<br>所属:東京都                                                                                                    | マイページ (#                                                                                                    | 恩定区分選択】                                                                                                    |                                                                                                    |     |
| 名前: 福祉 太郎<br>追加参照:                                                                                                    | ● 受講した研修の課程。                                                                                                    | と団体名を選択します。                                                                                                    |                                                                                                    |     |
| 履修状况:                                                                                                    | 受漢済み研修情報選択                                                                                                    |                                                                                                    |                                                                                                    |     |
| トップページ                                                                                                    | 課程                                                                                                    | ●認定社会福祉士 ◎認定上級社会福祉                                                                                                    | έ±                                                                                                    |     |
| 研修リスト                                                                                                    | 园体名                                                                                                    |                                                                                                    | •                                                                                                    |     |
| マイページ                                                                                                    |                                                                                                    |                                                                                                    | 2                                                                                                    |     |
| 基礎研修履歴                                                                                                    | 戻る                                                                                                    |                                                                                                    | 違択                                                                                                    |     |
| 專門研修履歷                                                                                                    |                                                                                                    |                                                                                                    |                                                                                                    |     |
| 專門課程修了申請<br>登録情報空更                                                                                                    | 該当りる団体石小衣木                                                                                                    | そそれない場合、または国体石が小明な場合は、こううか                                                                                                    | う「手動登録」」してくたさい。                                                                                                    |     |
| パスワード変更                                                                                                    | Copyright (C) Japane                                                                                                    | ese Association of Certified Social Workers All Rights Reserve                                                                                                    | rd.                                                                                                    |     |
| ログアウト                                                                                                    |                                                                                                    |                                                                                                    |                                                                                                    |     |
| 冊修名」「研修修了<br>該当の研修がない<br>生涯研修制度管理                                                                                                    | 了日」を入力して、「登<br>場合、「手動登録」リン<br>『システム                                                                                                    | き録」ボタンをクリックしてください。<br>ックから登録をお願いします。                                                                                                    | · 選択」ボタンをクリ.                                                                                                    | 199 |
| <b>肝修名」「研修修</b> 了<br>該当の研修がない<br>生涯研修制度管理<br>10:32101<br>所属:東京都<br>名前:福祉太郎                                                                                                    | 7日」を入力して、「登<br>場合、「手動登録」リン                                                                                                    | 登録」ボタンをクリックしてください。<br>クから登録をお願いします。<br>認定区分履歴登録】                                                                                                    | , 「選択」ボタンをク!.                                                                                                    | 199 |
| <b>肝修名」「研修修了</b><br>該当の研修がない<br>生涯研修制度管理<br>10:32101<br>所属:東京都<br>名前:福祉太郎<br>遺加参照<br>置後状況:                                                                                                    | <ul> <li>7 日」を入力して、「登場合、「手動登録」リン</li> <li>場合、「手動登録」リン</li> <li>建システム</li> <li>マイページ (語)</li> <li>● 変調した研修情報を)</li> <li>● 変調した研修情報を</li> <li>● 電気局の登録した受調</li> <li>● 個人で登録した受調</li> </ul>                                                                                                    | 登録」ボタンをクリックしてください。<br>クから登録をお願いします。<br>認定区分履歴登録】<br>入力します。<br>講題型と合わせて、「研修受講種型」「科目群別取得単<br>に場合、事務局側登録内容が優先されます)<br>履歴は、必ずしも修了を認めるものではございません。                                                                                                    | <ul> <li>(選択」ボタンをク!.</li> <li>(S)</li> <li>(は) が表示されます。</li> </ul>                                                                                                    | 199 |
| <b>肝修名」「研修修う</b><br>該当の研修がない<br>生涯研修制度管理<br>10:32101<br>所属:更原都<br>名前:福祉太郎<br>遠加参照:<br>層修状況:<br>トップページ<br>研修リスト                                                                                                    | 7 日」を入力して、「登場合、「手動登録」リンセンステム センステム マイページ (話の受講した研修情報を)の受講した研修情報を)の受講した研修情報を)の同じ研修を登録した受問(同じ研修を登録した受問)の個人で登録した受問) 受導済み研修情報入力                                                                                                    | 登録」ボタンをクリックしてください。<br>クから登録をお願いします。<br>認定区分履歴登録】<br>入力します。<br>講種歴と合わせて、「研修受講種歴」「科目群別取得単何<br>に場合、事務局側登録内容が優先されます)<br>層歴は、必ずしも修了を認めるものではございません。                                                                                                    | <ul> <li>選択」ボタンをク!.</li> <li>(5)</li> <li>(5)</li> <li>(5)</li> <li>(5)</li> <li>(5)</li> <li>(5)</li> <li>(5)</li> <li>(5)</li> <li>(5)</li> <li>(5)</li> <li>(5)</li> <li>(5)</li> <li>(5)</li> <li>(6)</li> <li>(7)</li> <li>(7)</li> <li>(</li></ul>                                                                                                    | 199 |
| <b>肝修名」「研修修了</b><br>該当の研修がない<br>生涯研修制度管理<br>10:32101<br>所属:東京都<br>名明:福祉太郎<br>遠如参照:<br>履修状況:<br>トップページ<br>研修リスト<br>マイページ                                                                                                    | 7 日」を入力して、「登場合、「手動登録」リンセンステム センステム マイページ (語) ・ 受講した研修情報をごう ・ 単筋原の登録した受講 ・ (商じ研修を登録した受講) ・ 個人で登録した受講 ・ 愛媛協み研修情報入力 ・ 課程                                                                                                    | 登録」ボタンをクリックしてください。<br>ククから登録をお願いします。<br>認定区分履歴登録】<br>入力します。<br>講種型と合わせて、「研修受講種型」「科目群別取得単し<br>は合、事務局側登録内容が優先されます)<br>履歴は、必ずしも修了を認めるものではございません。                                                                                                    | <ul> <li>」 選択」ボタンをク!.</li> <li>(ご) が表示されます。</li> </ul>                                                                                                    | 199 |
| <b>肝修名」「研修修了</b><br>該当の研修がない<br>生涯研修制度管理<br>10:32101<br>所属:更原都<br>名前:福祉太郎<br>遠加参照:<br>履修状況:<br>トップページ<br>募従所修履歴                                                                                                    | 7 日」を入力して、「登場合、「手動登録」リンセンステム センステム マイページ (語の)の登録した好が情報を の受講した研修情報を の受講した研修情報を の受講した研修情報を の受講した研修情報を の受講した研修情報を の受講した研修情報を の受講した研修情報を の受講した研修情報を の受講した研修情報を の受講した研修情報を の受講した研修情報を の受講した研修情報を の受講した研修情報を のの受講した受講 ののの受講した受講 のののののののののののののののののののののののののののののののののの                                                                                                    | <ul> <li>登録」ボタンをクリックしてください。</li> <li>クから登録をお願いします。</li> <li>認定区分履歴登録】</li> <li>入力します。</li> <li>講種歴と合わせて、「研修受講種屋」「科目群別取得単位<br/>は場合、事務局側登録内容が優先されます)</li> <li>履歴は、必ずしも修了を認めるものではございません。</li> <li>認定社会福祉士</li> <li>図体001</li> </ul>                                                                                                    | <ul> <li>選択」ボタンをク!.</li> <li>(5)</li> <li>(5)</li> <li>(5)</li> <li>(5)</li> <li>(5)</li> <li>(5)</li> <li>(5)</li> <li>(5)</li> <li>(5)</li> <li>(5)</li> <li>(5)</li> <li>(6)</li> <li>(7)</li> <li>(7)</li> <li>(</li></ul>                                                                                                    | 199 |
| <b>肝修名」「研修修了</b><br>該当の研修がない<br>生涯研修制度管理<br>10:32101<br>所属:東京都<br>名前:福祉太郎<br>遠加参照:<br>磨修状況:<br>トップページ<br>研修リスト<br>マイページ<br>募従研修履歴<br>専門研修履歴                                                                                                    | 7 日」を入力して、「登場合、「手動登録」リン<br>場合、「手動登録」リン<br>とステム           マイページ (語<br>● 受講した研修情報を<br>(同じ研修空登録した受)<br>(同じ研修空登録した受講)           受講師み研修情報入力<br>課程           関格名<br>研修名                                                                                                    | <ul> <li>登録」ボタンをクリックしてください。</li> <li>クから登録をお願いします。</li> <li>認定区分履歴登録】</li> <li>入力しまず。</li> <li>講園歴と合わせて、「研修受講園歴」「科目群別取得単行<br/>は場合、専務局別登録内容が優先されます)</li> <li>園歴は、必ずしも修了を認めるものではございません。</li> <li>認定社会福祉士</li> <li>回体001</li> </ul>                                                                                                    | <ul> <li>選択」ボタンをク!.</li> <li>(S)</li> <li>(ゴ)が表示されます。</li> </ul>                                                                                                    | 199 |
| 冊修名」「研修修了        該当の研修がない       生涯研修制度管理       10:32101       所属:東京彰       名前:福祉太郎       遠加参照: <td>7 日」を入力して、「 名場合、「 手動登録」リン<br/>場合、「 手動登録」リン<br/>と、ステム           マイページ (話)           ● 受講した研修情報を<br/>● 事務局の登録した受<br/>(同じ研修を登録した受選)           ● 愛講した研修情報を<br/>● 個人で登録した受選)           愛互筋の研修情報入力<br/>課程           回体名<br/>研修名           研修名</td> <td><ul> <li>登録」ボタンをクリックしてください。</li> <li>ウから登録をお願いします。</li> <li>認定区分履歴登録】</li> <li>入力します。</li> <li>講唱型と合わせて、「研修受講唱型」「科目群別取得単位は合っ 事務局側登録内容が優先されます)</li> <li>温歴は、必ずしも修了を認めるものではございません。</li> <li>認定社会福祉土</li> <li>回体001</li> </ul></td> <td><ul> <li>」 選択」ボタンをク!.</li> <li>(5)</li> <li>(5)</li> <li>(5)</li> <li>(5)</li> <li>(5)</li> <li>(5)</li> <li>(5)</li> <li>(5)</li> <li>(5)</li> <li>(5)</li> <li>(5)</li> <li>(5)</li> <li>(5)</li> <li>(5)</li> <li>(5)</li> <li>(5)</li> <li>(5)</li> <li>(6)</li> <li>(7)</li> <li>(7)</li> <li>(7)</li> <li>(7)</li> <li>(7)</li> <li>(7)</li> <li>(7)</li> <li>(7)</li> <li>(7)</li> <li>(7)</li> </ul></td> <td></td> | 7 日」を入力して、「 名場合、「 手動登録」リン<br>場合、「 手動登録」リン<br>と、ステム           マイページ (話)           ● 受講した研修情報を<br>● 事務局の登録した受<br>(同じ研修を登録した受選)           ● 愛講した研修情報を<br>● 個人で登録した受選)           愛互筋の研修情報入力<br>課程           回体名<br>研修名           研修名                                                                                                    | <ul> <li>登録」ボタンをクリックしてください。</li> <li>ウから登録をお願いします。</li> <li>認定区分履歴登録】</li> <li>入力します。</li> <li>講唱型と合わせて、「研修受講唱型」「科目群別取得単位は合っ 事務局側登録内容が優先されます)</li> <li>温歴は、必ずしも修了を認めるものではございません。</li> <li>認定社会福祉土</li> <li>回体001</li> </ul>                                                                                                    | <ul> <li>」 選択」ボタンをク!.</li> <li>(5)</li> <li>(5)</li> <li>(5)</li> <li>(5)</li> <li>(5)</li> <li>(5)</li> <li>(5)</li> <li>(5)</li> <li>(5)</li> <li>(5)</li> <li>(5)</li> <li>(5)</li> <li>(5)</li> <li>(5)</li> <li>(5)</li> <li>(5)</li> <li>(5)</li> <li>(6)</li> <li>(7)</li> <li>(7)</li> <li>(7)</li> <li>(7)</li> <li>(7)</li> <li>(7)</li> <li>(7)</li> <li>(7)</li> <li>(7)</li> <li>(7)</li> </ul>                                                                                                    |     |
|                                                                                                    | 7 日」を入力して、「登場合、「手動登録」リン<br>場合、「手動登録」リン<br>型システム           マイページ (話<br>● 受調した研修情報を)           ● 受調した研修情報を)           ● 受調した研修情報を)           ● 受調した研修情報を)           ● 受調した研修情報を)           ● 受調した研修情報を)           ● 受調した研修情報を)           ● 受調した研修情報を)           ● 受調応の研修情報入力           課程           回体名           研修名           研修方日                                                                                                    | <ul> <li>登録」ボタンをクリックしてください。</li> <li>クから登録をお願いします。</li> <li>認定区分履歴登録】</li> <li>入力します。</li> <li>講場歴と合わせて、「研修受講欄歴」「科目群別取得単行<br/>に場合、事務局側登録内容が優先されます)</li> <li>層歴は、必ずしも修了を認めるものではございません。</li> <li>認定社会福祉土</li> <li>回体001</li> <li>回体001</li> <li>回体001</li> <li>回体001</li> <li>回体001</li> </ul>                                                                                               | 」 」  」 」 」 」 」 」 」 」 」 」 」 」 」 」 」 」 」 」 」 」 」 」 」 」 」 」 」 」 」 」 」 」 」 」 」 」 」 」 」 」 」 」 」 」 」 」 」 」 」 」 」 」 」 」 」 」 」<                                                                                                    | 199 |
|                                                                                                    | 7 日」を入力して、「登場合、「手動登録」リン<br>場合、「手動登録」リン<br>とステム           マイページ [き           ・ 受講した研修情報を<br>・ 受講した研修情報を登録した受講<br>(同じ研修を登録した受講)           ・ 運動協力の登録した受講           ・ 運動協力の登録した受講           ・ 運動協力の登録           ・ 運動協力の登録           ・ 運動協力の登録           ・ 運動協力の登録           ・ 運動した           ・ (市参名)           ・ (市参名)           ・ (市参名)           ・ (市参名)           ・ (市参名)           ・ (市参名)           ・ (市参名)           ・ (市参名)           ・ (市参名)           ・ (市参名)           ・ (市参名)           ・ (市参名)           ・ (市参名) <td< td=""><td>登録」ボタンをクリックしてください。 か クから登録をお願いします。<br/>認定区分履歴登録<br/>入力します。<br/>講題型と合わせて、「研修受講題型」「和目群別取得単行 に場合、事務局創登録内容が優先されます)<br/>履歴は、必ずしも修了を認めるものではございません。<br/>認定社会福祉士<br/>回体001<br/>「 の」<br/>「 の」<br/>「 の」<br/>「 の」<br/>「 の」<br/>「 の」<br/>「 の」<br/>「 の」<br/>「 の」<br/>「 の」<br/>「 の」<br/>「 の」<br/>「 の」<br/>「 の」<br/>「 の」<br/>「 の」<br/>「 の」<br/>「 の」<br/>「 の」<br/>「 の」<br/>「 の」<br/>「 の」<br/>「 の」<br/>「 の」<br/>「 の」<br/>「 の」<br/>」 の<br/>」 の</td><td><ul> <li>選択」ボタンをク!.</li> <li>(ご) が表示されます。</li> <li>(ご) が表示されます。</li> </ul></td><td></td></td<> | 登録」ボタンをクリックしてください。 か クから登録をお願いします。<br>認定区分履歴登録<br>入力します。<br>講題型と合わせて、「研修受講題型」「和目群別取得単行 に場合、事務局創登録内容が優先されます)<br>履歴は、必ずしも修了を認めるものではございません。<br>認定社会福祉士<br>回体001<br>「 の」<br>「 の」<br>「 の」<br>「 の」<br>「 の」<br>「 の」<br>「 の」<br>「 の」<br>「 の」<br>「 の」<br>「 の」<br>「 の」<br>「 の」<br>「 の」<br>「 の」<br>「 の」<br>「 の」<br>「 の」<br>「 の」<br>「 の」<br>「 の」<br>「 の」<br>「 の」<br>「 の」<br>「 の」<br>「 の」<br>」 の<br>」 の | <ul> <li>選択」ボタンをク!.</li> <li>(ご) が表示されます。</li> <li>(ご) が表示されます。</li> </ul>                                                                                                    |     |
|                                                                                                    | 7 日」を入力して、「 名場合、「 手動登録」リン<br>場合、「 手動登録」リン<br>建システム           マイページ (書           ・ 受講した研修情報を<br>・ 更弱局の登録した受調<br>(同じ研修を登録した受調)           ・ 愛知時の登録した受調           ・ 愛知時の登録した受調           ・ 愛知時のごを登録した           ・ 愛知時のごを登録した           ・ 愛知時のごを登録した           ・ 愛知時のごを登録した           ・ 愛知時のごを知識           ・ 愛知時のごを登録した           ・ 使用           ・ 愛知時のごを知識           ・ ・ ・ ・ ・ ・ ・ ・ ・ ・ ・ ・ ・ ・ ・ ・ ・ ・ ・                                                                                                    |                                                                                                    | <ul> <li>(変)</li> <li>(変)</li> <li>(変)</li> <li>(変)</li> <li>(変)</li> <li>(変)</li> <li>(変)</li> <li>((す))</li> <li>((す))</li> <li>((す))</li> <li>((す))</li> <li>((す))</li> <li>((す))</li> <li>(((t)))</li> <li>((t))</li> <li>((t))</li> <li>(t))</li> <li>(t))</li> </ul>                                                                                                    | 199 |
| <b>肝修名」「研修修了</b><br><b>該当の研修がない</b><br><b>生涯研修制度管理</b><br>1D:32101<br>所属:東京都<br>名前:福祉太郎<br>遠加参照:<br><b>潜修状況</b> :<br><b>トップページ</b><br>研修リスト<br><b>マイページ</b>                                                                                                    | 7 日」を入力して、「登場合、「手動登録」リン<br>場合、「手動登録」リン<br>建システム           マイページ (計<br>● 受講した研修情報を<br>● 受講した研修情報を<br>● 個人で登録した受講)           受講読み研修情報入力<br>課程           関体名           研修修了日           夏           該当する団体名が表示                                                                                                    |                                                                                                    | - (選択」ボタンをク!<br>- ()<br>- ()<br>- |     |

#### 登録されると、以下の「専門研修履歴」ページが表示されます。 ※登録された受講履歴をご確認ください。

| 生涯研修制度管理                                         | システム                                      |                          |                       |              |          | S     |
|--------------------------------------------------|-------------------------------------------|--------------------------|-----------------------|--------------|----------|-------|
| ID: 32101<br>所属:東京都<br>名前:福祉太郎<br>追加参照:<br>屋修状況: | 専門研修履歴<br>④「認定区分」は、「認定社会<br>「生涯区分」は、「生涯研修 | 会福祉士制度で認証。<br>多制度独自の研修・3 | された研修・実績<br>実績」となります。 | ] <i>4</i> . |          |       |
|                                                  |                                           | returner y               | 快速来什                  |              |          |       |
| トップページ                                           | 期数                                        | 第1期▼                     |                       |              |          |       |
| 研修リスト                                            | 履歷区分                                      | ⑧認定区分                    | ○ 生涯区                 | \$           |          |       |
| マイページ<br>基礎研修履歴                                  |                                           |                          |                       |              |          | 検索    |
| 專門研修屬歷                                           | 局层区分                                      | 必要な単位                    | 推奨単位                  | 取割単位         | 実施時間(単位) | 残り単位  |
| 專門課程修了申請                                         | 認定区分(共通専門)                                |                          | 10                    | 0            | -        |       |
| 登録情報変更                                           | 認定区分(分野専門)                                | 15~35                    | 10                    | 0            |          | 15~35 |
| パスワード変更                                          | 認定区分(SV)                                  |                          | 10                    | 0            |          |       |
| ログアウト                                            | 生涯区分                                      | 0~20                     | 5                     | 0            | 0(0)     | 0~20  |
|                                                  | 合計                                        | 35                       |                       | 0            | 0(0)     | 35    |

手動登録の場合(「認定社会福祉士制度で認証された研修・実績」の履歴を登録する)

「手動登録」リンクをクリック

| ÷ |                                                          |  |
|---|----------------------------------------------------------|--|
|   | 該当する団体名が表示されない場合、または団体名が不明な場合は、こちらから <u>《手動登録》</u> したさい。 |  |
| i |                                                          |  |

「手動登録」リンクをクリックすると、以下の「認定区分履歴手動登録」ページが表示されます。 「受講済み研修情報入力」「科目」を入力して、登録ボタンをクリックして登録してください。

| ID: 32101<br>所属:東京都<br>名前:福祉太郎<br>追加参照:                                                                                                    | マイページ 【認定区分履歴<br>① 受講した研修情報を入力します。                             | 手動登録】                                             |                                          |            |
|----------------------------------------------------------------------------------------------------|----------------------------------------------------------------|---------------------------------------------------|------------------------------------------|------------|
| 履修状况:                                                                                                    | <ul> <li>事務局の登録した受講履歴と合わせ</li> <li>個人で登録した受講履歴は、必ずし</li> </ul> | て、「研修受講履歴」「科目群別取得単位」が表示されま。<br>も修了を認めるものではございません。 | <del>3</del> .                           |            |
| トップページ                                                                                                    | 受講演 <del>み研修情報入力</del><br>課程                                   | 認定社会福祉士                                           |                                          |            |
| マイページ                                                                                                    | 团体名                                                            |                                                   |                                          |            |
| 基礎研修履歴                                                                                                    | 研修名                                                            |                                                   |                                          |            |
| 專門課程修了申請                                                                                                    | 研修修了日                                                          | * 年 * 月 * 日                                       |                                          |            |
| 登録情報変更                                                                                                    | 研修内容詳細                                                         |                                                   |                                          |            |
| ログアウト                                                                                                    | ※事務局側で研修を特定できるように、<br>研修の詳細情報を記入してください                         |                                                   |                                          |            |
|                                                                                                    | 科目                                                             | ※単位を取<br>※童緑後、料目のソー                               | 得した料目を追加します。<br>ト順に並べ替えられます。             |            |
|                                                                                                    | 通加 登録可能件数:10                                                   | _                                                 |                                          |            |
| /                                                                                                    | 戻る                                                             |                                                   | 聖總                                       |            |
|                                                                                                    | Copyright (C) Japanese Association o                           | Certified Social Workers All Rights Reserved      |                                          |            |
|                                                                                                    |                                                                |                                                   |                                          |            |
| ●<br>り入力は、「追加」:                                                                                                    | ボタンをクリック                                                       |                                                   |                                          |            |
| の入力は、「追加」                                                                                                    | ボタンをクリック                                                       |                                                   | ·京井寺 4 开作 (土地 2 人                        | Г т.I      |
| ・<br>の入力は、「追加」:<br>の「科目追加」ダイ<br>」「単位数」を入力                                                                                                    | ボタンをクリック<br>アログが表示されます。<br>して、「OK」ボタンをクリック                     | 「                                                 | ・<br>受講済み研修情報入力<br><u>を</u> 入力して、「登録」ボタン | 」「科<br>/をク |
| の入力は、「追加」<br>の「科目追加」ダイ<br>」「単位数」を入力                                                                                                    | ボタンをクリック<br>アログが表示されます。<br>して、「OK」ボタンをクリック                     | 7して追加してください。 そ                                    | ・受講済み研修情報入力<br>を入力して、「登録」ボタン             | 」「科<br>vをク |
| 、<br>の入力は、「追加」<br>の「科目追加」ダイ<br>」「単位数」を入力<br><sup>旧追加</sup>                                                                                                    | ボタンをクリック<br>アログが表示されます。<br>して、「OK」ボタンをクリッ?<br>                 | 7して追加してください。 そ                                    | ・受講済み研修情報入力<br>を入力して、「登録」ボタン             | 」「科<br>/をク |
| 、<br>の入力は、「追加」<br>の「科目追加」ダイ<br>」「単位数」を入力<br><sup>旧追加</sup>                                                                                                    | ボタンをクリック<br>アログが表示されます。<br>して、「OK」ボタンをクリッ?                     | 7して追加してください。                                      | ・受講済み研修情報入力<br>を入力して、「登録」ボタン             | 」「科        |
| 、<br>の入力は、「追加」<br>の「科目追加」ダイ<br>」「単位数」を入力<br>FI追加<br><sup> 料目:</sup>                                                                                                    | ボタンをクリック<br>アログが表示されます。<br>して、「OK」ボタンをクリッ?                     | 7して追加してください。                                      | ・受講済み研修情報入力<br>を入力して、「登録」ボタン             | 」「科<br>/をク |
| <ul> <li>         ・</li> <li>         の入力は、「追加」ダイ<br/>」「単位数」を入力         </li> <li>         (単位数」を入力         </li> <li>         (単位数)         </li> <li>         (単位数)         :          </li> </ul> | ボタンをクリック<br>アログが表示されます。<br>して、「OK」ボタンをクリッ?                     | っして追加してください。                                      | - 受講済み研修情報入力<br>を入力して、「登録」ボタン            | 」「杉        |

#### 登録されると、以下の「専門研修履歴」ページが表示されます。 ※登録された受講履歴をご確認ください。

| ID:32101<br>所属:東京都<br>名前:福祉太郎<br>追加参照:<br>唇を状況: | 専門研修履歴<br>の「認定区分」は、「認定社会<br>「生涯区分」は、「生涯研想 | 会福祉士制度で認証;<br>多制度独自の研修・3 | された研修・実績<br>見績」となります。 | ۰<br>۱ |          |       |
|-------------------------------------------------|-------------------------------------------|--------------------------|-----------------------|--------|----------|-------|
|                                                 |                                           |                          | 検索条件                  |        |          |       |
| トップページ                                          | 期数                                        | 第1期 •                    |                       |        |          |       |
| 研修リスト                                           | 履歷区分                                      | ⑧認定区分                    | ①生涯区                  | *      |          |       |
| マイページ<br>基礎研修履歴                                 |                                           |                          |                       |        |          | 検索    |
| 專問研修局歷                                          | 底层区分                                      | 必要な単位                    | 推奨単位                  | 取割単位   | 実施時間(単位) | 残り単位  |
| 專門課程修了申請                                        | 認定区分(共通専門)                                |                          | 10                    | 0      |          |       |
| 登録情報変更                                          | 認定区分(分野専門)                                | 15~35                    | 10                    | 0      |          | 15~35 |
| パスワード変更                                         | 認定区分(SV)                                  |                          | 10                    | 0      |          |       |
| ログアウト                                           | 生涯区分                                      | 0~20                     | 5                     | 0      | 0(0)     | 0~20  |
|                                                 | - fit                                     | 35                       |                       | 0      | 0(0)     | 35    |

履歴登録方法の選択をすると、以下の生涯区分ページが表示されます。

#### 受講した研修の団体種類を選択してください。

| 土涯羽门多南川文昌塔                                                                                                    | 聖システム                                                                                                    |                                                                                                    | S                     |
|----------------------------------------------------------------------------------------------------|----------------------------------------------------------------------------------------------------|----------------------------------------------------------------------------------------------------|-----------------------|
| ID : 32101                                                                                                    |                                                                                                    | A 11 METER (A 188 101                                                                                                    |                       |
| 所属:果乐都<br>名前:福祉太郎                                                                                                    | マイベージ                                                                                                    | 【生涯区分選択】                                                                                                    |                       |
| 1 学校:                                                                                                    | ● 受講した研修の団                                                                                                    | ☆種類を選択します。                                                                                                    |                       |
| 状况:                                                                                                    | 生涯区分履居谨択                                                                                                    |                                                                                                    |                       |
| ップページ                                                                                                    | 団体種類                                                                                                    | •                                                                                                    |                       |
| SUZH                                                                                                    |                                                                                                    |                                                                                                    |                       |
| イベージ                                                                                                    | 展る                                                                                                    |                                                                                                    |                       |
| 是研修履歴                                                                                                    |                                                                                                    |                                                                                                    |                       |
| 研修履歴                                                                                                    |                                                                                                    |                                                                                                    |                       |
| 課程修了申請                                                                                                    |                                                                                                    |                                                                                                    |                       |
| 情報変更                                                                                                    |                                                                                                    |                                                                                                    |                       |
| ワード変更                                                                                                    | Copyright (C) Japa                                                                                                    | sanese Association of Certified Social Workers All Rights Re                                                                                                    | served.               |
| アウト                                                                                                    |                                                                                                    |                                                                                                    |                       |
|                                                                                                    |                                                                                                    |                                                                                                    |                       |
| 当の研修がない                                                                                                    | 場合、「手動登録」リン<br>                                                                                                    | ンクから登録をお願いします。<br>                                                                                                    | <b>S</b>              |
| 亥当の研修がない     生涯研修制度管理     ID - 32101     所属:東京都                                                                                                    | 場合、「手動登録」リン<br>型システム<br>マイページ                                                                                                    | ンクから登録をお願いします。<br>                                                                                                    | • •                   |
| 当の研修がない<br>注 (注 研 修 制 度 管 理<br>ID: 32101<br>所電:更亮朝<br>名前:電気報                                                                                                    | 場合、「手動登録」リン<br>型システム<br>マイページ<br>① 愛講した研修情報                                                                                                    | ンクから登録をお願いします。<br>【生涯区分履歴登録】<br><sup>  を入力します。</sup>                                                                                                    | • •                   |
| 当の研修がない<br>涯研修制度管理<br>ID: 32101<br>福: 東京彰<br>話前: 福祉太郎<br>韓短:<br>ポス:                                                                                                    | 場合、「手動登録」リン<br>型システム<br>マイページ<br>① 受講した研修情報<br>① 単務局剤でも受講<br>① 個人で登録した研                                                                                                    | ンクから登録をお願いします。<br>【生涯区分履歴登録】<br>陸入力します。<br>輝歴登録を行いますが、同じ研修を登録した場合、単<br>神履歴は、必ずしも修了を認めるものではございませ/                                                                        | 務局側登録内容が優先されます。<br>ん。 |
| 当の研修がない<br>注 (注)<br>注 (10 : 32101<br>所属:更原動<br>名雨:福祉太郎<br>(参照:<br>秋況:                                                                                                    | 場合、「手動登録」リン<br>型システム<br>マイページ<br>① 受講した研修情報<br>① 個人で登録した研<br>日本部の例でも受講<br>① 個人で登録した研                                                                                                    | ンクから登録をお願いします。<br>【生涯区分履歴登録】<br>陸入力します。<br>輝歴登録を行いますが、同じ研修を登録した場合、単<br>排降履歴は、必ずしも修了を認めるものではございませ/                                                                       | 務局側登録内容が優先されます。<br>ん。 |
| <ul> <li>当の研修がない</li> <li>注 正研修制度管理</li> <li>ID:32101</li> <li>所属:更原彰</li> <li>名前:福祉太郎</li> <li>博頻:</li> <li>UK況:</li> </ul>                                                                                                    | 場合、「手動登録」リン<br>型システム<br>マイページ<br>① 愛講した研修情報<br>① 個人で登録した研<br>生涯区分励協議報入<br>回体種類                                                                                                    | ンクから登録をお願いします。<br>【生涯区分履歴登録】<br>確全設を行います。<br>職歴登録を行いますが、同じ研修を登録した場合、専<br>「修履歴は、必ずしち修了を認めるものではございません<br>カ<br>の<br>日本社会福祉士会                                               | 務局側登録内容が優先されます。<br>ん。 |
| 当の研修がない<br>ご<br>注研修制度管理<br>ID:32101<br>所電:更示範<br>名前:福祉太郎<br>診園:                                                                                                    | 場合、「手動登録」リン<br>型システム<br>マイページ<br>● 受講した研修情報<br>● 個人で登録した研<br>日本理想<br>研修名                                                                                                    | ンクから登録をお願いします。<br>【生涯区分履歴登録】<br>踏を入力します。<br>■歴登録を行いますが、同じ研修を登録した場合、単<br>1秒隔歴は、必ずしも修了を認めるものではございません<br>カ<br>033 日本社会福祉士会<br>031                                          |                       |
| 当の研修がない<br>ご 注研修制度管理<br>ID: 32101<br>所属:更原動<br>名前:福祉太郎<br>参照:                                                                                                    | 場合、「手動登録」リン<br>型システム<br>マイページ<br>●受講した研修情報<br>● 軍務局倒でも受講<br>● 個人で登録した研<br>日本理察<br>団体理論<br>研修名<br>四体理論                                                                                                    | ンクから登録をお願いします。<br>【生涯区分履歴登録】<br>確と入力します。<br>調整登録を行いますが、同じ研修を登録した場合、専<br>188層歴は、必ずしも修了を認めるものではございません<br>カ<br>0000000000000000000000000000000000                          | 私局側登録内容が優先されます。 ん。    |
| 当の研修がない<br>ご 注研修制度管理<br>ID: 32101<br>所電:更更輕<br>名前: 福祉太郎<br>鬱題:                                                                                                    | 場合、「手動登録」リン<br>型システム<br>マイページ<br>① 受講した研修情報<br>① 軍務局側でも受講<br>① 個人で登録した研<br>「<br>一<br>一<br>一<br>一<br>一<br>一<br>一<br>一<br>一<br>一<br>一<br>一<br>一                                                                                                    | ンクから登録をお願いします。<br>【生涯区分履歴登録】<br>時を入力します。<br>調歴登録を行いますが、同じ研修を登録した場合、単<br>16%履歴は、必ずしも修了を認めるものではございません<br>カ<br>153 日本社会福祉士会<br>153                                         | 務局側登録内容が優先されます。<br>ん。 |
| 当の研修がない<br>涯研修制度管理<br>ID: 32101<br>所属:更原彰<br>名前:福祉太郎<br>参照:<br>(プページ<br>EUスト<br>ページ<br>阿修履歴<br>開修修履歴<br>開修修履歴<br>開修修履歴                                                                                                    | 場合、「手動登録」リン<br>型システム<br>マイページ<br>① 受講した研修情報<br>③ 個人で登録した研<br>価格<br>研修格<br>研修修了日<br>夏る                                                                                                    | ンクから登録をお願いします。<br>【生涯区分履歴登録】                                                                                                    |                       |
| 当の研修がない<br>ご 注研修制度管理<br>ID: 32101<br>所属: 東京都<br>名前: 福祉太郎<br>参照:<br>いブページ<br>多リスト<br>マージ<br>空研修履歴<br>1課程修了申請<br>割精報変更                                                                                                    | 場合、「手動登録」リン<br>型システム<br>マイページ<br>① 受講した研修情報<br>① 個人で登録した研<br>個人で登録した研<br>個人で登録した研<br>研修修了日<br>夏る                                                                                                    | ンクから登録をお願いします。<br>【生涯区分履歴登録】<br>時を入力します。<br>職歴登録を行いますが、同じ研修を登録した場合、事<br>時履歴は、必ずしも修了を認めるものではございませ、<br>ク<br>055 日本社会福祉士会<br>055 日本社会福祉士会                                  | 務局側登録内容が優先されます。 ん。    |
| <u>当の研修がない</u><br>涯研修制度管理<br>ID:32101<br>「魔:東京彰<br>調:福祉太郎<br>開:<br>プページ<br>リスト<br>ページ<br>リスト<br>ページ<br>明修履歴<br>研修履歴<br>関理修了申講<br>情報変更<br>ワード変更                                                                                                    | 場合、「手動登録」リン<br>型システム<br>マイページ<br>● 受講した研修情報<br>● 軍務局側でも受講<br>● 個人で登録した研<br>一<br>一<br>一<br>一<br>一<br>一<br>一<br>一<br>一<br>一<br>一<br>一<br>一                                                                                                    | ンクから登録をお願いします。<br>【生涯区分履歴登録】<br>時を入力します。<br>幅歴登録を行いますが、同じ研修を登録した場合、単<br>市珍履歴は、必ずしも修了を認めるものではございませ、<br>カ<br>1030日本社会福祉士会<br>1030日本社会福祉士会<br>1030日本社会福祉士会<br>1030日本社会福祉士会 | 務局側登録内容が優先されます。<br>ん。 |
| 当の研修がない<br>ご 注研修制度管理<br>1D:32101<br>所属:更原彰<br>名前:福祉太郎<br>参照:                                                                                                    | 場合、「手動登録」リン<br>型システム<br>マイページ<br>① 受講した研修情報<br>③ 個人で登録した研<br>「一個人で登録した研<br>「一〇人で登録した研<br>「一〇人で登録した研<br>「一〇人で登録した研<br>「一〇人で登録した研<br>「一〇人で登録した研<br>「一〇人で登録した研<br>「一〇人で登録した研<br>「一〇人で登録した研<br>「一〇人で登録した研<br>「一〇人」「一〇人」「一〇人」」<br>「一〇人」「一〇人」<br>「一〇人」<br>「<br>「<br>「<br>「<br>「<br>「<br>「<br>「<br>「<br>「<br>「<br>「<br>「 | ンクから登録をお願いします。<br>【生涯区分履歴登録】<br>膝を入力します。<br>職歴登録を行いますが、同じ研修を登録した場合、専<br>一般履歴は、必ずしも修了を認めるものではございませ。<br>カ<br>「「」」<br>「」」<br>「」」<br>「」」<br>「」」<br>「」」<br>「」」               |                       |
| <ul> <li>当の研修がない</li> <li>三涯研修制度管理</li> <li>1D:32101</li> <li>所属:夏京彰</li> <li>名前:福祉太郎</li> <li>感望:</li> <li>W況:</li> <li>ツブページ</li> <li>修りスト</li> <li>(ページ</li> <li>空研修履歴</li> <li>門課程修了申請</li> <li>時間線程修了申請</li> <li>以常報変更</li> <li>スワード変更</li> <li>ジアウト</li> </ul> | 場合、「手動登録」リン<br>型システム<br>マイページ<br>● 受講した研修情報<br>● 愛講した研修情報<br>● 個人で登録した研<br>個人で登録した研<br>個人で登録した研<br>日<br>一<br>度る<br>該当する研修名が表<br>Copyingnt (C) Japa                                                                                                    | ンクから登録をお願いします。<br>【生涯区分履歴登録】<br>時を入力します。<br>調整登録を行いますが、同じ研修を登録した場合、朝<br>時履歴は、必ずしも修了を認めるものではございませ、<br>ク                                                                  | 務局側登録内容が優先されます。 ん。    |
| <ul> <li>当の研修がない</li> <li>注 (1) (1) (2) (2) (2) (2) (2) (2) (2) (2) (2) (2</li></ul>                                                                                                    | 場合、「手動登録」リン<br>型システム<br>マイページ<br>● 受講した研修情報<br>● 愛講した研修情報<br>● 個人で登録した研<br>団体理境<br>研修格了日<br>度る<br>該当する研修名が表<br>Copyright (C) Japa                                                                                                    | ンクから登録をお願いします。<br>【生涯区分履歴登録】<br>踏を入力します。<br>調整登録を行いますが、同じ研修を登録した場合、専<br>勝層歴は、必ずしも修了を認めるものではございませ、<br>カ                                                                  | 務局側登録内容が優先されます。<br>ん。 |
| 当の研修がない<br>ご 注研修制度管理<br>10:32101<br>所属:更原動<br>名前:電社太郎<br>学習:<br>WU況:<br>ップページ<br>多リスト<br>ページ<br>登研修履歴<br>「研修履歴<br>「研修履歴<br>「研修履歴<br>「研修履歴<br>」<br>算様を変更<br>スワード変更<br>ジアウト                                                                                            | 場合、「手動登録」リン<br>型システム<br>マイページ<br>● 受講した研修情報<br>● 電務局別でも受講<br>● 個人で登録した研<br>「個人で登録した研<br>「個人で登録した研<br>「一個人で登録した研<br>「一個人で登録した研<br>「一個人で登録した研<br>「一個人で登録した研<br>「一個人で登録した研<br>「一個人で登録した研<br>「一個人で登録した研<br>「一個人で登録した研<br>「一個人で登録した研<br>「一個人で登録した研<br>「一個人で登録した研<br>「一個人で登録した研<br>「一〇人で登録した研<br>「一〇人で登録した<br>「一〇人で登録した<br>「一〇人で<br>「一〇人」<br>「一〇人」<br>「<br>「<br>「<br>「<br>「<br>「<br>「<br>「<br>「<br>「<br>「<br>「<br>「                             | ンクから登録をお願いします。<br>【生涯区分履歴登録】<br>時を入力します。<br>幅歴登録を行いますが、同じ研修を登録した場合、朝<br>時履歴合は、必ずしも修了を認めるものではございませ、<br>カ                                                                 |                       |

#### 登録されると、以下の「専門研修履歴」ページが表示されます。 ※登録された受講履歴をご確認ください。

| 生涯研修制度管理                                          | システム                                      |                          |                         |         |         | S        |
|---------------------------------------------------|-------------------------------------------|--------------------------|-------------------------|---------|---------|----------|
| ID = 32101<br>所属:東京都<br>名前:福祉太郎<br>追加參照:<br>層修状況: | 専門研修履歴<br>の「認定区分」は、「認定社会<br>「生涯区分」は、「生涯研修 | 会福祉士制度で認証:<br>多制度独自の研修・3 | された研修・実績<br>実績」となります    | 1×<br>• |         |          |
|                                                   |                                           |                          | 使菜果件                    |         |         |          |
| トップページ                                            | 期数                                        | 第1期▼                     |                         |         |         |          |
| 研修リスト                                             | 風歷区分                                      | ◎認定区分                    | <ul> <li>生涯区</li> </ul> | 分       |         |          |
| マイページ<br>基礎研修履歴<br>専門研修履歴                         | ENDA.                                     | 之事於明於                    | 派乘出达                    | 医闭锁结    | 学校教育/世纪 | 検索       |
| 專門課程修了申請                                          | 認定区分(共通専門)                                | 17306ATE 112             | 10                      | 0       |         | 74.7 412 |
| 登録情報変更                                            | 認定区分(分野専門)                                | 15~35                    | 10                      | 0       |         | 15~35    |
| パスワード変更                                           | 認定区分(SV)                                  |                          | 10                      | 0       |         |          |
| ログアウト                                             | 生涯区分                                      | 0~20                     | 5                       | 0       | 0(0)    | 0~20     |
|                                                   |                                           | 36                       |                         | 0       | 0(0)    | 36       |

手動登録の場合(「生涯研修制度独自の研修・実績」の履歴を登録する)

「手動登録」リンクをクリック
該当する研修名が表示されない場合、または研修名が不明な場合は、こちらか。《手動登録》 にったさい。 1......

「手動登録」リンクをクリックすると、以下の「生涯区分履歴手動登録」ページが表示されます。 「受講済み研修情報入力」「科目」を入力して、登録ボタンをクリックして登録してください。

| 生涯研修制度管理》                                                                                                    | <i>、</i> ステム                                                                                                    |                                                                                                   |                                                                                           |                                                         |                          | S                                                                                                    |                               |
|----------------------------------------------------------------------------------------------------|----------------------------------------------------------------------------------------------------|---------------------------------------------------------------------------------------------------|-------------------------------------------------------------------------------------------|---------------------------------------------------------|--------------------------|----------------------------------------------------------------------------------------------------|-------------------------------|
| ID:32101<br>所属:東京都                                                                                                    | マイページ(生涯区                                                                                                    | 分履歷手動登                                                                                            | 禄]                                                                                        |                                                         |                          |                                                                                                    |                               |
| 名前:福祉太郎<br>追加参照:<br>履修状況:                                                                                                    | <ul> <li>● 受講した研修・実績情報を手</li> <li>● 個人で登録した研修履歴は、</li> </ul>                                                                                                    | 「動入力します。<br>必ずしも修了を認                                                                              | めるものではご                                                                                   | <u> ಕೆಂಕಕನಿಂ</u>                                        |                          |                                                                                                    |                               |
|                                                                                                    | 生涯区分履整情報入力                                                                                                    |                                                                                                   |                                                                                           |                                                         |                          |                                                                                                    |                               |
| トップページ                                                                                                    | 研修名等                                                                                                    | 68                                                                                                |                                                                                           |                                                         |                          |                                                                                                    |                               |
| 研修リスト                                                                                                    | 同体類類                                                                                                    | 日本社会                                                                                              | 福計十余                                                                                      |                                                         |                          |                                                                                                    |                               |
| マイページ                                                                                                    | LUTWIE OF                                                                                                    | Dritz                                                                                             |                                                                                           |                                                         |                          |                                                                                                    |                               |
| 基礎研修履歴                                                                                                    | 団体名                                                                                                    | 21                                                                                                |                                                                                           |                                                         |                          |                                                                                                    |                               |
| 專門研修履歷<br>專門課程修了申請                                                                                                    | 研修修了日                                                                                                    | ••••                                                                                              | 年 • 月                                                                                     | <b>•</b> 🗄                                              |                          |                                                                                                    |                               |
| 登録情報変更<br>パスワード変更                                                                                                    | 研修内容詳細<br>※事務局側で研修を特定できるよ                                                                                                    | :ðíc,                                                                                             |                                                                                           |                                                         |                          |                                                                                                    |                               |
| 00000                                                                                                    | 研修の詳細情報を記入してくださ                                                                                                    | 56.)                                                                                              |                                                                                           |                                                         |                          | ji.                                                                                                    |                               |
|                                                                                                    | 単位                                                                                                    |                                                                                                   |                                                                                           | ※単位の計算                                                  | (方法は、「社会福祉<br>)単位の昭言写演した | :士生涯研修手帳」の                                                                                                    | D                             |
|                                                                                                    | 開行項目                                                                                                    | - 単位数                                                                                             |                                                                                           | (生活研修の反り                                                | 1年1110月6日日本1116          | WIND C V/CCVI                                                                                                    |                               |
|                                                                                                    | ·中·亚(霍米肖                                                                                                    | 100 0 <b>=</b> U D                                                                                |                                                                                           | 11212100                                                |                          |                                                                                                    |                               |
|                                                                                                    | 単位数                                                                                                    | <b>BR</b>                                                                                         | 單位                                                                                        |                                                         |                          |                                                                                                    |                               |
|                                                                                                    |                                                                                                    |                                                                                                   |                                                                                           |                                                         |                          |                                                                                                    |                               |
|                                                                                                    | 戻る                                                                                                    |                                                                                                   |                                                                                           |                                                         | 1 (                      | 登録                                                                                                    |                               |
|                                                                                                    | 戻る<br>Copyright (C) Japanese Assoc                                                                                                    | iation of Certified S                                                                             | ocial Workers All                                                                         | Rights Reserved.                                        | 1 (                      | 登録                                                                                                    |                               |
| 録されると、以下の<br>登録された受講履歴                                                                                                    | RG<br>Copyright (C) Japanese Assoc<br>D「専門研修履歴」ペ・<br>をご確認ください。                                                                                                    | iation of Certified S<br>ージが表                                                                     | ocial Workers All<br>示されま <sup>、</sup>                                                    | Rights Reserved.                                        | 1                        | <sup>登録</sup><br>「生涯区分<br>入力して、                                                                                                    | ↓<br>「登録」ボタンをクリック             |
| 録されると、以下の<br>登録された受講履歴<br>生涯研修制度管理ミ                                                                                                    | RG<br>Copyright (C) Japanese Assoc<br>の「専門研修履歴」ペ・<br>をご確認ください。<br>・ステム                                                                                                    | ingtion of Certified S<br>ージが表;                                                                   | ocial Workers All<br>示されま <sup>-</sup>                                                    | Rights Reserved.<br>す。                                  |                          | <sup>変線</sup><br>「生涯区グ<br>入力して、                                                                                                    | ♪履歴情報入力」「単位」<br>、「登録」ボタンをクリック |
| 録されると、以下の<br>登録された受講履歴<br>生涯研修制度管理シ                                                                                                    | RG<br>Copyright (C) Japanese Assoc<br>の「専門研修履歴」ペ・<br>をご確認ください。<br>パステム                                                                                                    | iption of Certified S<br>—ジが表え                                                                    | ocial Workers All<br>示されま <sup>-</sup>                                                    | Rights Reserved.<br>す。                                  |                          | <sup>変線</sup><br>「生涯区グ<br>入力して、                                                                                                    | ♪履歴情報入力」「単位」<br>「登録」ボタンをクリック  |
| 録されると、以下の<br>登録された受講履歴<br>生涯研修制度管理シ<br>1D:32101<br>所属:東京都<br>名前:福祉太都                                                                                       | RG<br>Copyright (C) Japanese Assoc<br>D「専門研修履歴」べ・<br>をご確認ください。<br>・ステム<br>専門研修履歴                                                                                                    | iation of Certified S<br>ージが表;                                                                    | ocial Workers All<br>示されま <sup>-</sup>                                                    | Rights Reserved.                                        |                          | <sup>338</sup><br>「生涯区ダ<br>入力して、                                                                                                    | 3履歴情報入力」「単位」<br>「登録」ボタンをクリック  |
| 録されると、以下の<br>登録された受講履歴<br>生涯研修制度管理シ<br><sup>ID:32101</sup><br><sup>所属:東京都</sup><br>名用:福祉太都<br>追加勢照:                                                        |                                                                                                    | istion of Certified S<br>ージが表;<br>e福祉士制度で認知<br>法問題の研修。                                            | ocial Workers All<br>示されまう                                                                | Rights Reserved.<br>す。                                  |                          | <sup>重線</sup><br>「生涯区ダ<br>入力して、                                                                                                    | 3履歴情報入力」「単位」<br>「登録」ボタンをクリック  |
| 録されると、以下の<br>登録された受講履歴<br>生涯研修制度管理<br><sup>ID:32101</sup><br><sup>所属:東京都</sup><br>名雨:福祉太都<br>追加勢照:<br>鼻修状況:                                                |                                                                                                    | iation of Certified S<br>ージが表;<br>a<br>a<br>a<br>地土制度で認証<br>の研修・                                  | ocial Workers All<br>示されまっ<br>:された研修・実<br>実通」となりま                                         | Rights Reserved.<br>す。<br>項」、<br>す。                     |                          | <sup>宝線</sup><br>「生涯区<br>入力して、                                                                                                    | →履歴情報入力」「単位」<br>「登録」ボタンをクリック  |
| 録されると、以下の<br>登録された受講履歴<br>生涯研修制度管理シ<br><sup>ID:32101</sup><br><sup>所編:更現創</sup><br>名前:福祉太郎<br>追加参照:<br>遺体決況:                                               | 度る<br>Copyright (C) Japanese Assoc<br>の「専門研修履歴」ペ・<br>整定確認ください。<br>・ステム<br>専門研修履歴<br>・「認定区分」は、「経定社会<br>「生涯区分」は、「生涯研修                                                                                      | iation of Certified S<br>ージが表;<br>c福祉土制度で認証<br>s制度独自の研修・                                          | ocial Workers All<br>示されまっ<br>された研修・実<br>実績」となりま<br>検索条件                                  | Rights Reserved.<br>す。<br>補J -<br>す。                    |                          | <sup>重線</sup><br>「生涯区グ<br>入力して、                                                                                                    | ♪履歴情報入力」「単位」<br>「登録」ボタンをクリック  |
| 録されると、以下の<br>登録された受講履歴<br>生涯研修制度管理S<br>10:32101<br>所属:東京都<br>名用:福祉大部<br>追加参照:<br>場修状況:<br>トップページ                                                           | 度る<br>Copyright (C) Japanese Assoc<br>の「専門研修履歴」ペ・<br>をご確認ください。<br>・ステム<br>専門研修履歴<br>・「認定区分」は、「認定社会<br>「生涯区分」は、「生涯研修<br>                                                                                  | inition of Certified S<br>ージが表;<br>eautimgで認証<br>制度注目の研修・<br>第1期、                                 | ocial Workers All<br>示されま <sup>-</sup><br>:された研修・実<br>実績」となりま<br>校園条件                     | Rights Reserved.<br>す。<br>項」、<br>す。                     |                          | <sup>重線</sup><br>「生涯区⁄<br>入力して、                                                                                                    | →履歴情報入力」「単位」<br>「登録」ボタンをクリック  |
| 録されると、以下の<br>登録された受講履歴<br>生涯研修制度管理S<br>1D:32101<br>所属:東京都<br>名前:福祉太都<br>遠加弊照:<br>塵修状況:<br>トップページ<br>研修リスト                                                  | 戻る           Copyright (C) Japanese Assoc           D「専門研修履歴」ペ・           まで確認ください。           ステム           専門研修履歴           ・「認定区分」は、「認定社会」           期数           周歴区分                                 | iation of Certified S<br>ージが表;<br>C福祉土制度で認証<br>S制度注目の研修・<br>第1期、<br>の認定区分                         | ocial Workers All<br>示されま <sup>-</sup><br>された研修・実<br>実績」となりま<br>検索条件<br>®生理               | Rights Reserved.<br>す。<br>項」、<br>す。<br>互分               |                          | <sup>338</sup><br>「生涯区ダ<br>入力して、                                                                                                    | 3履歴情報入力」「単位」<br>「登録」ボタンをクリック  |
| 録されると、以下の<br>登録された受講履歴<br>生涯研修制度管理S<br><sup>ID: 32101</sup><br>所属:東京都<br>名雨:福祉太都<br>追加夢照:<br>魔修状況:<br>トップページ<br>研修リスト<br>マイページ                             | 度る<br>Copyright (C) Japanese Assoc<br>D「専門研修履歴」ペ・<br>をご確認ください。<br>・<br>ステム<br>・<br>専門研修履歴<br>・<br>「認定区分」は、「認定社会<br>「生涯区分」は、「認定社会<br>「生涯区分」は、「生涯研修<br>周窓区分                                                | iation of Certified S<br>-ジが表;<br>に福祉士制度で認証<br>応期度注目の研修・<br>第1期・<br>() 認定区分                       | ocial Workers All<br>示されま<br>された研修・実<br>実績」となりま<br>検索条件<br>(※生涯                           | Rights Reserved.<br>す。<br>項」、<br>支分                     |                          |                                                                                                    | 合履歴情報入力」「単位」<br>「登録」ボタンをクリック  |
| 録されると、以下の<br>登録された受講履歴<br>生涯研修制度管理ミ<br>ID: 32101<br>所属: 東京郎<br>名町: 福祉太郎<br>遠加勢照:<br>墨塚状況:<br>トップページ<br>毎確明修風歴                                              | 度る<br>Copyright (C) Japanese Assoc<br>D「専門研修履歴」ペ・<br>をご確認ください。<br>システム<br>専門研修履歴<br>・「該定区分」は、「該定社会<br>「生涯区分」は、「生涯研修<br>                                                                                  | iation of Certified S<br>-ジが表;<br>c福祉土制度で認証<br>S制度独自の研修・<br>第1照・<br>の認定区分                         | ocial Workers All<br>示されます<br>された研修・実<br>実績」となりま<br>検索条件<br>(※生涯                          | Rights Reserved.<br>す。<br>減」、<br>す。<br>区分               |                          | 京都<br>「生涯区グ<br>入力して、                                                                                                    | ♪履歴情報入力」「単位」<br>「登録」ボタンをクリック  |
| 録されると、以下の<br>登録された受講履歴<br>生涯研修制度管理<br>1D: 32101<br>所属: 夏京都<br>名前: 福祉太都<br>追加勢照:<br>選修状況:<br>トップページ<br>研修リスト<br>マイページ<br>基礎研修履歴<br>専門研修履歴                   | 度る<br>Copyright (C) Japanese Assoc<br>の「専門研修履歴」ペ・<br>整ご確認ください。<br>クステム<br>・<br>のステム<br>・<br>のステム<br>・<br>「認定区分」は、「経定社会<br>「生涯区分」は、「生涯研修<br>-<br>-<br>-<br>-<br>-<br>-<br>-<br>-<br>-<br>-<br>-<br>-<br>- | inition of Certified S<br>ージが表;<br>e福祉士制度で認証<br>時制度独自の研修・<br>(第1期・<br>)認定区分                       | ocial Workers All<br>示されまで<br>された研修・実<br>実績」となりま<br>検索条件<br>(※生涯)                         | Rights Reserved.<br>す。<br>構具 -<br>ま。<br>至分              |                          | 京都<br>「生涯区グ<br>入力して、<br>、<br>、<br>、<br>、<br>、<br>、<br>、<br>、<br>、<br>、<br>、<br>、<br>、<br>、<br>、<br>、 、 、 、 、 、 、 、 、 、 、 、 、 、 、 、 、 、 、 、                                                        | ♪履歴情報入力」「単位」<br>「登録」ボタンをクリック  |
| 録されると、以下の<br>登録された受講履歴<br>生涯研修制度管理シ<br>10:32101<br>所属:夏京都<br>名前:福祉太都<br>追加参照:<br>遺体状況:<br>トップページ<br>研修リスト<br>マイページ<br>基礎研修履歴<br>専門研修履歴<br>専門研修履歴<br>専門研修履歴 | 度る<br>Copyright (C) Japanese Assoc<br>の「専門研修履歴」ペ・<br>整ご確認ください。<br>クステム<br>・<br>クステム<br>・<br>の<br>の<br>の<br>の<br>の<br>の<br>の<br>の<br>の<br>の<br>の<br>の<br>の                                                | inition of Certified S<br>ージが表;<br>に福祉士制度で認証<br>転制度独自の研修・                                         | ocial Workers All<br>示されま<br>された研修・実<br>実績」となりま<br>検索条件<br>※生涯<br>様気単位<br>10              | Rights Reserved.<br>す。<br>構計 -<br>す。<br>至分<br>取器単位<br>の | <u>жылав</u> (₩6)        | <ul> <li>              登録      </li> <li>             「生涯区グ             入力して、         </li> <li></li></ul>                                                                                        | ♪履歴情報入力」「単位」<br>「登録」ボタンをクリック  |
| 録されると、以下の<br>登録された受講履歴<br>生涯研修制度管理<br>1D:32101<br>所属:東京都<br>名前:福祉太都<br>追加勢照:<br>選修状況:<br>トップページ<br>研修リスト<br>マイページ<br>基礎研修履歴<br>専門課程修了申請<br>登録清報変更          | 度る<br>Copyright (C) Japanese Assoc<br>D「専門研修履歴」ペ・<br>整ご確認ください。<br>ハステム<br>・ステム<br>・<br>「認定区分」は、「経定社会<br>「生涯区分」は、「生涯研修<br>期数<br>周歴区分<br>路定区分(共通専門)<br>路定区分(共通専門)<br>路定区分(共通専門)                            | inition of Certified S<br>-ジが表;<br>端祉士制度で認証<br>制度独自の研修。<br>() 認定区分<br>必要な単位<br>15~35              | ocial Workers All<br>示されま<br>された研修・実<br>実績」となりま<br>後弦条件<br>(※生涯)<br>推奨単位<br>10            | Rights Reserved.<br>す。<br>構 」<br>・<br>す。                | жлянани (M42)            | <ul> <li>              登録      </li> <li>             「生涯区グ             入力して、         </li> <li></li></ul>                                                                                        | ♪履歴情報入力」「単位」<br>「登録」ボタンをクリック  |
| 録されると、以下の<br>登録された受講履歴<br>生涯研修制度管理S<br>10:32101<br>所属:東京都<br>名前:福祉太都<br>道加修照:<br>温修状況:<br>トップページ<br>展現所修風歴<br>専門課程修了申請<br>登録情報変更<br>パスワード変更                | 度る<br>Copyright (C) Japanese Assor<br>の「専門研修履歴」ペ・<br>整定で確認ください。<br>ハステム<br>・ステム<br>・<br>の「認定区分」は、「経定社会<br>「生涯区分」は、「生涯研修<br>周数<br>周数<br>周数<br>周数<br>の<br>認定区分(大連専門)<br>認定区分(SV)                           | iption of Certified S<br>ージが表;<br>端祉士制度で認証<br>制度独自の研修・<br>筆1期・<br>心認定区分<br>必要な単位<br>15~35         | ocial Workers All<br>示されま<br>された研修・実<br>実績」となりま<br>検索条件<br>(※生涯<br>推奨単位<br>10<br>10       | Rights Reserved.<br>ま。<br>構計 -<br>す。<br>医分              | 案施社間(地位)                 | 京建<br>「生涯区グ<br>入力して、<br>、<br>、<br>、<br>、<br>、<br>、<br>、<br>、<br>、<br>、<br>、<br>、<br>、<br>、<br>、<br>、<br>、<br>、<br>、<br>、<br>、<br>、<br>、<br>、<br>、<br>、<br>、 、 、 、 、 、 、 、 、 、 、 、 、 、 、 、 、 、 、 、 | ♪履歴情報入力」「単位」<br>「登録」ボタンをクリック  |
| 録されると、以下の<br>登録された受講履歴<br>生涯研修制度管理S<br>10:32101<br>所属:東京都<br>名前:福祉太都<br>追加参照:<br>温修状況:<br>トップページ<br>選奨研修履歴<br>専門課程修了申請<br>登録情報変更<br>パスワード変更<br>ログアウト       | 度る<br>Copyright (C) Japanese Assor<br>の「専門研修履歴」ペ・<br>整定ご確認ください。<br>ハステム<br>・ステム<br>・<br>の「認定区分」は、「認定社会<br>「主選区分」は、「生涯研修<br>周期<br>周期<br>周期<br>周期<br>の<br>認定区分(大海専門)<br>認定区分(SV)<br>生涯区分)                  | iption of Certified S<br>ージが表;<br>端祉士制度で認証<br>制度独自の研修・<br>第1期・<br>心認定区分<br>必要な単位<br>15~35<br>0~20 | ocial Workers All<br>示されま<br>された研修・実<br>実績」となりま<br>検索条件<br>・<br>生涯<br>10<br>10<br>10<br>5 | Rights Reserved.<br>ま。<br>項」、<br>す。<br>医分               | 案施林爾(州位)                 | <ul> <li>              登録      </li> <li>             「生涯区グ             入力して、         </li> <li></li></ul>                                                                                        | ♪履歴情報入力」「単位」<br>「登録」ボタンをクリック  |

# 基礎研修の履修状況を確認する

4

1

【基礎課程の履修順序】 ①各科目は右横に順番に進む ②縦並びのコマの順番は問わない

メニュー「基礎研修履歴」をクリックすると、以下のページが表示されます。

「生涯制度における基礎研修」の各コマ毎の履修状況が確認できます。 修了情報の登録は、各都道府県社会福祉士会事務局が行います。

※「生涯制度における基礎研修」に有効期限はありません。

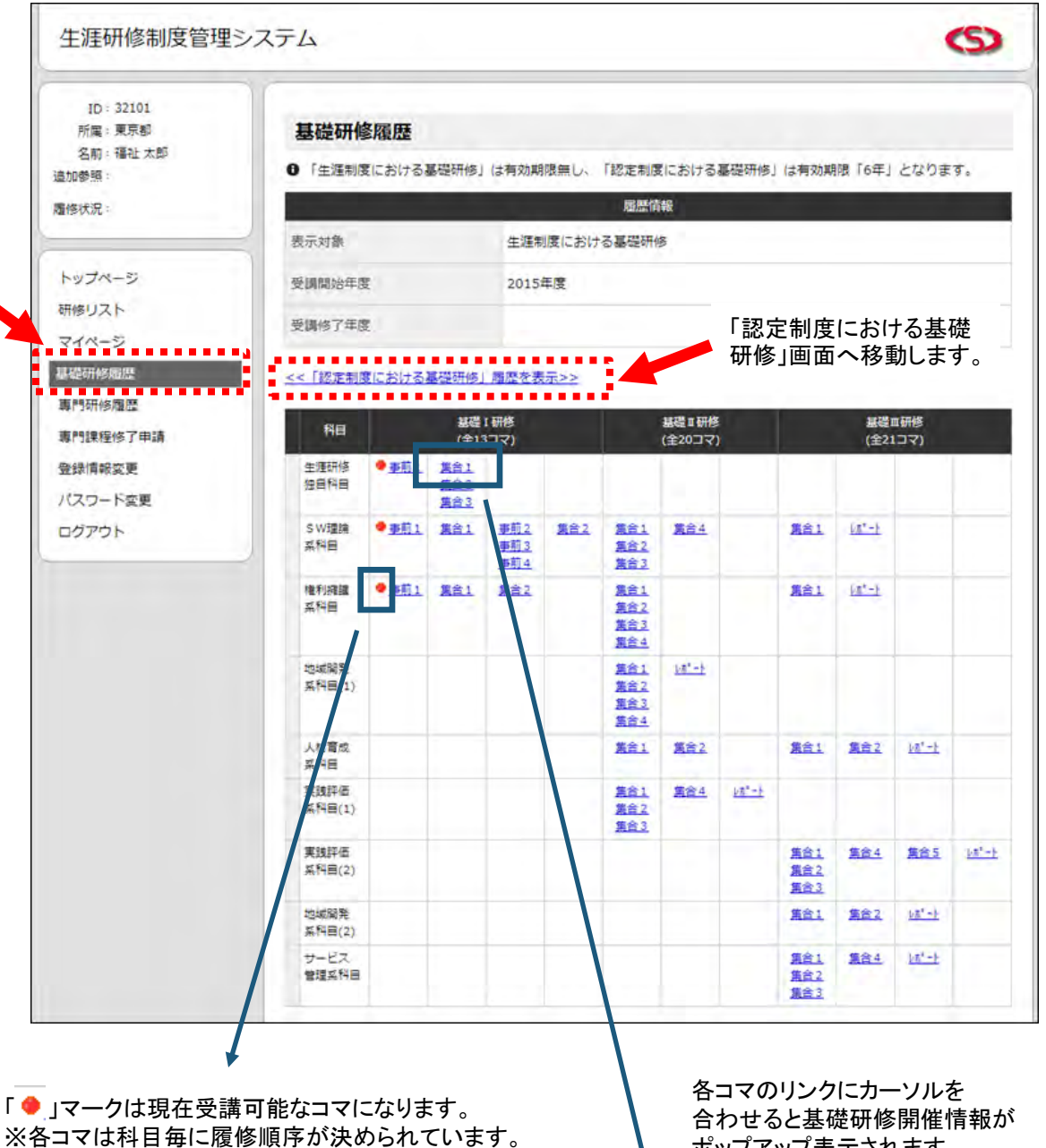

#### ポップアップ表示されます。

| 41.00 | 生涯研修 《<br>独自科目 | <u> </u> | <u>集合1</u><br><u>集合2</u> |      |     |      |        |  |
|-------|----------------|----------|--------------------------|------|-----|------|--------|--|
|       | 都道府県:          | 東京都      | ß                        | 研修開催 | ≝⊟: | 2015 | /05/10 |  |
|       | 開催場所:          | • •      | • •                      |      |     |      |        |  |
|       | 備考:            |          | • •                      |      |     |      |        |  |
|       |                |          |                          |      |     |      |        |  |

![](_page_15_Picture_0.jpeg)

各コマの修了履歴が登録されると、表示内容が以下のように変化します。

![](_page_15_Figure_2.jpeg)

修了履歴の中の一番古い履歴の年度が

「受講開始年度」になります。

修了済みコマのリンクにカーソルを合わせると 修了日と受講した基礎研修開催情報が ポップアップ表示されます。

※同様に「基礎Ⅱ」のコマの内、一定数のコマを修了 すると、「基礎Ⅱ」受講開始年度の翌年度以降に 「基礎Ⅲ」のコマが受講可能になります。

基礎課程修了後の画面

基礎研修の全てのコマの修了履歴が登録されると基礎課程の修了となり、 表示内容が以下のように変化します。

> 「基礎 I ~Ⅲ」それぞれの修了年度が 表示されます。

![](_page_16_Figure_3.jpeg)

#### 【専門研修履歴画面の変化】

![](_page_16_Figure_5.jpeg)

2

「生涯制度における基礎研修」履歴画面の"「認定制度における基礎研修」履歴を表示"リンクを クリックすると、以下のページが表示されます。

「認定制度における基礎研修」の各コマ毎の履修状況が確認できます。 修了情報の登録・履修期限の判定は、各都道府県社会福祉士会事務局が行います。

※「認定制度における基礎研修」の有効期限は「6年」です。

基礎 I ・・・ 受講開始年度から4年間

基礎Ⅱ ・・・ 受講開始年度の翌年度から4年間

基礎 … 受講開始年度の翌々年度から4年間

※履修期限内に基礎 I ~Ⅲを修了できなかった場合、該当期間内の履歴は全て無効に なりますのでご注意ください。

※各コマは受講し直すことで修了履歴(修了日)を更新することができますので、 履修期限内に納まるように受講調整してください。

| 生涯研修制度管理                          | システム                 |              |                                |                                 |            |                                 |              |             |                          |                |                  | S             |
|-----------------------------------|----------------------|--------------|--------------------------------|---------------------------------|------------|---------------------------------|--------------|-------------|--------------------------|----------------|------------------|---------------|
| ID: 32101<br>所属: 東京都<br>名前: 福祉 太郎 | 基礎研修                 | を履歴          | 基礎研修」(                         | は有効期                            | 限毎し、       |                                 | 「における」       | 基礎研修        | は有効期                     | 限〔6年〕          | となりま             | <b>उ</b> .    |
| 修状况:                              |                      |              |                                |                                 |            | 周歴信                             | 146          |             |                          |                |                  |               |
|                                   | 表示対象                 |              |                                | 認定者                             | 度におけ       | 5基礎研(                           | 5            |             |                          |                |                  |               |
| ップページ                             | 受調開始年度               | ε            |                                | 2012                            | 手度         |                                 |              | 「生法         | <b>厓制度</b>               | にお             | ける基              | 礎             |
| 修リスト                              | 受强修了年月               | t            |                                |                                 |            |                                 |              | ┙「「「「「」」    | 」画面                      | 1へ移            | 動しま              | <b>१</b> °    |
| イベージ                              | FR // #87.0          |              |                                | W DA 1                          | 1201EE     |                                 |              | -           | L-2017                   | -              |                  |               |
| 礎研修風歴                             | /算15月153             |              |                                | 88°02 1                         | :20154)    | 2. 202                          | 1 104        | 12. 19.2.   | 1:20174                  | -iz            |                  |               |
| 門研修理歴                             | <u>&lt;&lt;「生涯制度</u> | しにおける        | 基礎研修」                          | 重要を表                            | <u> </u>   |                                 |              |             |                          |                |                  |               |
| 绿情報変更                             | NB                   |              | 基礎 1                           | 研修                              |            |                                 | 基礎工研修        |             |                          | 基礎             | ■研修              |               |
| スワード変更                            | ★須研修                 | <b>√</b> ₩E1 | (全13日<br>● 11日                 | רב                              | -          |                                 | (全20コマ)      | K           | _                        | (全2)           | (דבו             |               |
| グアウト                              | 984A                 |              | ● <u>第</u> 言2<br>● <u>第</u> 言3 |                                 |            |                                 |              |             |                          |                |                  |               |
|                                   | S W理論<br>系科目         | ● <u>季刑1</u> | <u>集合1</u>                     | <u>事前2</u><br><u>事前3</u><br>事前4 | <u>集合2</u> | <u>集合1</u><br>集合2<br>集合3        | <u>第會4</u>   |             | <u>第前1</u>               | <u> (72,-)</u> |                  |               |
|                                   | 権利網護<br>吳科曰          | ● <u>季前1</u> | <u>集合1</u>                     | 集合2                             |            | <u>第合1</u><br>第合2<br>第合3<br>第合4 |              |             | 集合1                      | <u> 15*-}</u>  | 1, 1             |               |
|                                   | 地域開発<br>系科目(1)       |              |                                |                                 |            | 第合1<br>第合2<br>第合3<br>第合4        | <u>68,-F</u> |             |                          |                |                  |               |
|                                   | 人材育成<br>系科目          |              |                                |                                 |            | <u>第合1</u>                      | 第合2          |             | <u>集合1</u>               | <u>集合2</u>     | <u>1/8* - }</u>  |               |
|                                   | 実践評価<br>系科目(1)       |              |                                |                                 |            | 集合1<br>集合2<br>集合3               | <u>第合4</u>   | <u>hu,-</u> |                          |                |                  |               |
|                                   | 実践評価<br>系科目(2)       |              |                                |                                 |            |                                 |              |             | <u>第合1</u><br>第合2<br>第合3 | <u>集合4</u>     | <u>集合5</u>       | <u>1/8*-1</u> |
|                                   | 地域開発<br>系科目(2)       |              |                                |                                 |            |                                 |              |             | <u>集合1</u>               | 集合2            | 102              |               |
|                                   | サービス<br>管理系科目        |              |                                |                                 |            |                                 |              |             | <u>第合1</u><br>第合2        | <u>集合4</u>     | <u>1) 2° - }</u> |               |

「認定制度における基礎研修」では 履修期限項目が追加されます。

## 専門研修の履修状況を確認する

5

1

メニュー「専門研修履歴」をクリックすると、以下のページが表示されます。

検索条件「期数」「履修区分」を指定して、「検索」ボタンをクリックすると、 条件と一致した専門研修の履修状況を確認できます。 ※「履修区分」とは? 認定区分:認定社会福祉士制度で認証された研修・実績

生涯区分:生涯研修制度独自の研修・実績

※該当の専門課程を免除されている方は、「第〇期専門課程免除」と表示されます。

![](_page_18_Figure_5.jpeg)

18

![](_page_19_Picture_0.jpeg)

1

## 専門課程の修了申請をする

### ステップ1 専門研修の履修状況確認

専門課程の修了申請に必要な単位を取得しているか確認しましょう。 必要な単位が足りない場合、修了申請はできません。

※確認方法は、P18「5.専門研修の履修状況を確認する」を参照してください。

※受講履歴の登録は、P6「3. 研修の受講履歴を登録する」を参照してください。

### ▶ ステップ2 専門課程修了の新規申請

メニュー「専門課程修了申請」をクリックすると、以下のページが表示されます。

専門課程の修了申請状況が確認できます。 専門課程修了の申請は、「新規申請」リンクをクリックしてください。

| 生涯研修制度管理                                                        | <b>L</b> システム                                                                                                   |                                                             |                      |                 | C                        | >                      |        |
|-----------------------------------------------------------------|----------------------------------------------------------------------------------------------------|-------------------------------------------------------------|----------------------|-----------------|--------------------------|------------------------|--------|
| ID = 32101<br>所属:東京都<br>名前:福祉太郎<br>遺加参照:<br>眉後状況:               | 専門課程修了申請 (4<br>の 新規に修了申請を行う場合は、<br>の 修了申請中や認定後は申請内<br>の 修了申請が保留・不受理の場合                                          | 申請一覧】<br>「新規申請」をクリックしてくだ<br>客の参照のみ可能です。<br>含、編集して再申請または削除して | さい。<br>申請をキャンセルI     | します。            |                          |                        |        |
| トップページ<br>研修リスト                                                 | 【新規申請可能期間:2016/04<br>[件数]:1<br>甲基名                                                                              | /01~2016/06/30]<br>_< 悪のべージ  <br>1/1ページ・<br>申謁日             | 次のページョー              | 次回更新時期          | <u>&lt;&lt;新規申</u><br>申請 | <u>請&gt;&gt;</u><br>利除 |        |
| マイページ<br>基礎研修履歴                                                 | 第1期專門課程                                                                                                    | 2015/12/18                                                  | 保留                   | ÷               | <u>再申請</u><br>(保留)       | 8                      |        |
| パスワード変更<br>ログアウト                                                | Copyright (C) Japanes : Associa                                                                                 | tion of Certified Social Workers All Ri                     | ghts Reserved.       |                 |                          |                        | ンクをクリッ |
| 専門課程の<br>「申請名」「申<br>※「申請」につ<br>「参照」」」<br>修う<br>リン<br>「再申請<br>リン | ◎「申請状況は、<br>請日」「認定日」「次回更新<br>レク:<br>「申請が認定されています<br>ンクをクリックすると、申請<br>(保留)」リンク:<br>「申請が保留されています<br>クをクリックすると、再申問 | 新時期」「申請」で表:<br>す。<br>青内容が確認できま:<br>す。<br>請が可能です。申請          | 示されます<br>す。<br>を削除する | ්ං<br>රුපුර්ත ව | 能です。                     |                        |        |
| 「再申請                                                            | (不合格)」リンク:<br>て由語が不認されています                                                                                      | +                                                           |                      |                 |                          |                        |        |

![](_page_20_Picture_0.jpeg)

![](_page_20_Picture_1.jpeg)

「申請」ボタンをクリックすると、以下のページが表示されます。 専門課程の修了申請が完了しました。

※申請の認定には、費用が必要です。 振込先、費用、振込期限をご確認の上、ご入金をお願いします。

※申請には、提出する書類が必要です。 必要な書類をご確認の上、内容を記載後郵送してください。

| 生涯研修制度管理                                                                                                    | بر<br>حمد بر معنی کر میں کر میں کر کر کر کر کر کر کر کر کر کر کر کر کر |
|----------------------------------------------------------------------------------------------------|----------------------------------------------------------------------------------------------------|
| 10;32101<br>所属:夏京都<br>名前:福祉大郎<br>遺加節頭:<br>履修伏況:                                                                                                    | 専門課程修了申請 (申請完了)<br>第1項専門課題の修了申請が完了致しました。<br>生活研修調査部を2万とんホームページより現出書類をダウンロードし、<br>内容を記載後期ほしてください。                                                                                                    |
| トップページ<br>研修リスト<br>マイページ<br>基礎研修場面<br>専門研修構図<br>専門研修構図<br>意味/研修用の<br>意味/研修用の<br>またので、<br>スページ<br>の<br>に<br>またのでの<br>の<br>、<br>、<br>、<br>、<br>、<br>、<br>、<br>、<br>、<br>、<br>、<br>、<br>、 | URL2           http://www.jacew.or.jp/ShogaiCenter/           (提出意味)           現代目標は、日本ので、「P/ShogaiCenter/           (提出意味)           (現出意味)           (現出意味)           (現出意味)           (現出意味)           (現出意味)           (現象)           (現象)                                                                                                    |
|                                                                                                    | それまでお待ち)通貨ますようお減い抜います。<br>振込先には<br>振込先・学校場所に備え付けの払込取取用紙(香合)を使用して港市の口座にお扱り込みください。<br>口屋番号 ・ 公共社団法人 日本社会福祉士会<br>※通信機に「日本社会福祉士会発行の会員番号」と「第○対募門課程修了認定申請」を明記してください。<br>申請手取料 ・ ・・・・・・・・・・・・・・・・・・・・・・・・・・・・・・・・・・                                                                                                    |
|                                                                                                    | 要る                                                                                                    |

![](_page_21_Picture_0.jpeg)

認定されると、登録されているメールアドレス宛に"認定"のご連絡をします。 また、メニュー「専門課程修了申請」からもご確認ができます。

1 メニュー「専門課程修了申請」をクリックすると、以下のページが表示されます。 専門課程の修了申請状況が確認できます。

![](_page_21_Figure_3.jpeg)

保留・不受理されると、登録されているメールアドレス宛に"保留"・"不受理"のご 連絡をします。また、メニュー「専門課程修了申請」からもご確認ができます。

1 メニュー「専門課程修了申請」をクリックすると、以下のページが表示されます。 専門課程の修了申請状況が確認できます。

![](_page_22_Figure_3.jpeg)

「申請」ボタンをクリックすると、 再申請ができます。

![](_page_23_Figure_0.jpeg)

1 メニュー「登録情報変更」をクリックすると、以下のページが表示されます。

登録されている情報が確認できます。

「メールアドレス」の登録情報は変更ができますが、その他の登録情報は、日本社会福祉士会事 務局まで届出をしてください。

\_\_\_\_.

「追加情報」では所属都道府県以外で基礎研修開催情報を追加参照したい場合にその都道府県を追加します。

| ID: 32101<br>所属: 東京都 | 登録情報変更                                            |                                                    |
|----------------------|---------------------------------------------------|----------------------------------------------------|
| 名前:福祉太郎<br>8加泰晤:     | <ul> <li>         ・         ・         ・</li></ul> | は社会福祉士会へ届出をしてください。                                 |
| 董修状况:                | 登録情報                                              |                                                    |
|                      | ID                                                | 32101                                              |
| トップページ               | 社会福祉士管證番号                                         | 32101                                              |
| 研修リスト                | 所属都道府進                                            | 東京都                                                |
| マイページ<br>耳碍研修履歴      | 名前                                                | 福祉 太郎                                              |
| 專門研修履歴               | 名前(かな)                                            | ふくしたろう                                             |
| 專門課程修了申請             | メールアドレス                                           |                                                    |
| 登録情報変更               |                                                   | 48                                                 |
| パスウード空気<br>ログアウト     |                                                   | ※対象部道府県を追加すると、追加した都道府県社会福祉士会からあなたの                 |
|                      |                                                   | 研修履歴や登録情報が閲覧可能となりますのでご注意ください<br>北海道                |
| /                    |                                                   | · 香森県<br>岩手県 · · · · · · · · · · · · · · · · · · · |
| /                    | 基礎研修対象部道向県                                        | 宮城県                                                |
|                      | <ul><li>(所属都道府県以外)</li><li>※最大5件まで登録可</li></ul>   | 山形風                                                |
|                      |                                                   | <sup>141</sup> 周月<br>茨城退                           |
|                      |                                                   | 栃木県<br>群島県 → ○自該連訳可(Cristーを押したがらでしょう)              |
|                      |                                                   |                                                    |
|                      |                                                   | III ac                                             |

登録情報は、 「メールアドレス」のみ変更ができます。

「更新」ボタンをクリックすると、 更新ができます。

※その他の登録情報の変更は?

日本社会福祉士会事務局への届出がなされた後、管理者が変更します。

![](_page_24_Picture_0.jpeg)

追加情報で都道府県を追加すると、表示内容が以下のように変化します。

![](_page_24_Figure_2.jpeg)

![](_page_24_Figure_3.jpeg)

#### 【基礎研修履歴画面の変化】

| 科目                |                | 基礎 1<br>(全13             | (研修<br>:コマ) |      |            | 基礎Ⅱ研修<br>(全20コマ) | ] |  |
|-------------------|----------------|--------------------------|-------------|------|------------|------------------|---|--|
| 生涯研修独自科目          | ● <u>事前1</u>   | <u>集合1</u><br><u>集合2</u> |             |      |            |                  |   |  |
| 都道府県開催場所          | : 東京<br>: ・・   | 鄙<br>• •                 |             | 研修開作 | ≝⊟ :       | 2015/05/10       |   |  |
| 都道府県 開催場所         | : 千葉!<br>: 千葉! | 具<br>具●●●●●              |             | 研修開作 | <b>Ĕ日:</b> | 2015/06/01       |   |  |
| 。<br>都道府県<br>開催場所 | : 埼玉<br>: 埼玉   | 具<br>具■■■■               |             | 研修開作 | ≝⊟ :       | 2015/06/10       |   |  |

基礎研修履歴画面の基礎研修開催情報ポップアップ 表示の際に、追加都道府県の情報も表示されるように なります。

※所属都道府県の情報が一番上に表示されます。

# パスワードを変更する

8

1 メニュー「パスワード変更」をクリックすると、以下のページが表示されます。

「新しいパスワード」「新しいパスワード (確認)」を入力して、「更新」ボタンをクリックしてください。 更新が完了すると、自動でログアウトしますので、再度新しいパスワードでログインしなおしてください。

\_\_\_\_.

| ID: 32101<br>所属:東京都             | パスワード変更                   |                 |
|---------------------------------|---------------------------|-----------------|
| 名前·19年 久即<br>皇加参照:              | ● パスワード変更後、自動ログアウトしますので再度 | 度ログインしなおしてください。 |
| 千葉県,埼玉県                         |                           | パスワード変更         |
| 履修状况:                           | 新しいパスワード                  | ※半角英数:          |
| トップページ                          | 新しいパスワード (確認)             | 米半角英数1          |
| 研修リスト                           |                           | 更新              |
| マイページ                           | <b>†</b>                  |                 |
| 臺程601%温度<br>專門研修履歴              |                           |                 |
| 專門課程修了申請                        |                           |                 |
| The second second second second |                           |                 |

パスワードは、半角英数字のみ入力ができます。

「更新」ボタンをクリックすると、 パスワードの変更ができます。

※変更したパスワードは、お忘れにならないようご注意をお願いします。もし、忘れてしまった場合には、日本社会福祉士会 生涯研修センターまでお問い合わせください。 9

1 メニュー「ログアウト」をクリックすると、以下の確認ダイアログが表示されます。

「OK」ボタンをクリックすると、ログアウトができます。

![](_page_26_Picture_3.jpeg)

10 本システム利用に必要な動作環境

### 1 パソコン/インターネット環境

本システムのご利用には、下表に示すパソコン/インターネット環境が必要です。

\_\_\_.

| 項       | 〕<br>目        | 推奨構成                                                                                                    |
|---------|---------------|----------------------------------------------------------------------------------------------------|
|         | os            | Windows 8.1、Windows 10<br>Mac OS X 10.12 以上                                                                  |
| ソフトウェア  | フトウェア<br>ブラウザ | Internet Explorer 11(非推奨)<br>Microsoft Edge<br>Google Chrome<br>Mozilla Firefox<br>※常に最新のバージョンにアップデートしてください。 |
|         | プロセッサ         | 1.5GHz 以上                                                                                                    |
| ハードウェア  | メモリ           | 4 GB以上                                                                                                    |
|         | HDD           | 10GB <b>以上の空</b> き容量                                                                                         |
| インターネット | 回線速度(帯域)      | ブロードバンド以上<br>※ADSL, 光回線など                                                                                    |